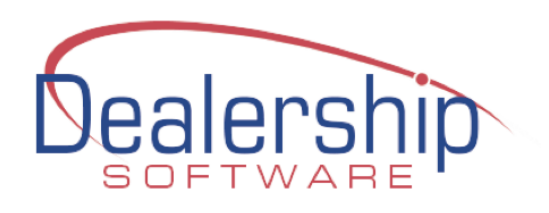

# eWebRenter

# **Release Notes**

# **Table of Contents**

| INTRODUCTION                                                    | 3  |
|-----------------------------------------------------------------|----|
| VERSION 10.56                                                   | 4  |
| New Features                                                    | 4  |
| ADDITIONAL PAYMENT OPTIONS                                      | 4  |
| EXPAND VEHICLE DETAILS                                          | 5  |
| EXPAND VEHICLE AMENITIES                                        | 6  |
| CUSTOM VEHICLE EMAIL TAG                                        | 7  |
| SUPPORT RV CLASS TYPE: PASSENGER VAN                            | 8  |
| BOOKING PORTAL: DISPLAY MILEAGE AS A LINE ITEM                  | 9  |
| GENERAL IMPROVEMENTS/FIXES                                      | 10 |
| RENTAL FORM: SPECIALS TAB CALCULATIONS                          |    |
| LOCATION-BASED HEARTLAND PAYMENT SYSTEM API KEYS                |    |
| VERSION 10.52                                                   |    |
|                                                                 |    |
| New Features                                                    | 11 |
| RENTAL FORM IMPROVEMENTS                                        |    |
| CHECK AVAILABILITY FORM IMPROVEMENTS                            |    |
| LOCATION CALENDAR IMPROVEMENTS                                  |    |
| LINK TO RELEASE NOTES                                           |    |
| BOOKING PORTAL VALIDATION (REQUIRES THE BOOKING PORTAL PACKAGE) |    |
| BOOKING PORTAL STATUS (REQUIRES THE BOOKING PORTAL PACKAGE)     |    |
| GENERAL IMPROVEMENTS/FIXES                                      | 17 |
| RENTAL CONTRACT VEHICLE CATEGORIES                              |    |
| Advertising source archiving                                    |    |
| CHANGE OF ADDRESS                                               | 19 |
| REPORT TYPOS                                                    |    |
| CUSTOMER SEARCH                                                 |    |
| VERSION 10.51                                                   | 20 |
| New Features                                                    | 20 |
| CUSTOMER EMAIL MARKETING LISTS                                  |    |
| RENTAL CALENDAR/SCHEDULE HEIGHT                                 |    |
| RENTAL CALENDAR/SCHEDULE "FILTER BY CLASS"                      |    |
| GENERAL IMPROVEMENTS/FIXES                                      | 23 |
| ORP PAYMENTS IMPROVEMENTS                                       |    |
| ITEMIZED REPORT – FLEET REVENUE                                 |    |
| RENTAL CALENDAR/SCHEDULE: NO SECURITY DEPOSIT COLORATION        | 24 |
| RENTAL FORM: LEAVE ON / RETURN ON DATE FIELDS IMPROVEMENT       | 24 |
| ENABLE REMOVING CC/BCC FIELDS FROM EMAIL TEMPLATES              | 24 |

| BOOKING PORTAL: ENABLE REMOVING THE TERMS AND CONDITIONS URL | 24 |
|--------------------------------------------------------------|----|
| VERSION 10.50                                                | 26 |
| New Features                                                 | 26 |
| DEFAULT YEAR                                                 | 26 |
| DOCUMENTS FOLDER QUICK ACCESS                                | 26 |
| UPLOAD/VIEW CUSTOMER DRIVERS LICENSE IMAGES                  | 27 |
| BOOKING PORTAL                                               | 29 |
|                                                              |    |
| VERSION 10.49                                                |    |
|                                                              |    |
| GENERAL                                                      | 31 |
| EMAIL: EMAIL SERVER                                          | 31 |
| EMAIL: GENERIC FORM                                          | 33 |
| CUSTOMER FORM: ALT EMAIL ADDRESS                             | 35 |
| Owners Form: Email All Owners                                | 36 |
| CUSTOMER PORTAL                                              |    |
| CUSTOMER PORTAL: ONLINE REGISTRATION LINK NOTE FOR EMAIL     |    |
| CUSTOMER PORTAL: EMAIL TEMPLATES                             |    |
| CUSTOMER PORTAL: EMAIL LINK TO CUSTOMER                      | 39 |
| CUSTOMER PORTAL: LINK DISPLAYED WITH MESSAGE                 | 40 |
| CUSTOMER PORTAL: ONLINE BASICS                               | 41 |
| CUSTOMER PORTAL CONFIGURATION                                | 43 |
| DASHBOARD: QUOTES                                            | 45 |
| RENTAL FORM                                                  | 46 |

# Introduction

This document contains the release notes for the latest versions of Dealership Software's <u>EWebRenter</u> application.

There is a separate <u>set of documents related specifically to the Booking Portal feature</u> of EWebRenter, available in the <u>Online Basic and Online Pro versions of EWebRenter</u>, which allows you to rent your vehicles 24/7 via an online Booking Portal.

# Version 10.56

# **New Features**

#### **ADDITIONAL PAYMENT OPTIONS**

# Home -> Rental Look-Up (select) -> Paymnt Tab -> Check/Credit Dropdown

Added the following payment choices:

- Venmo
- Wire Payment
- Zelle

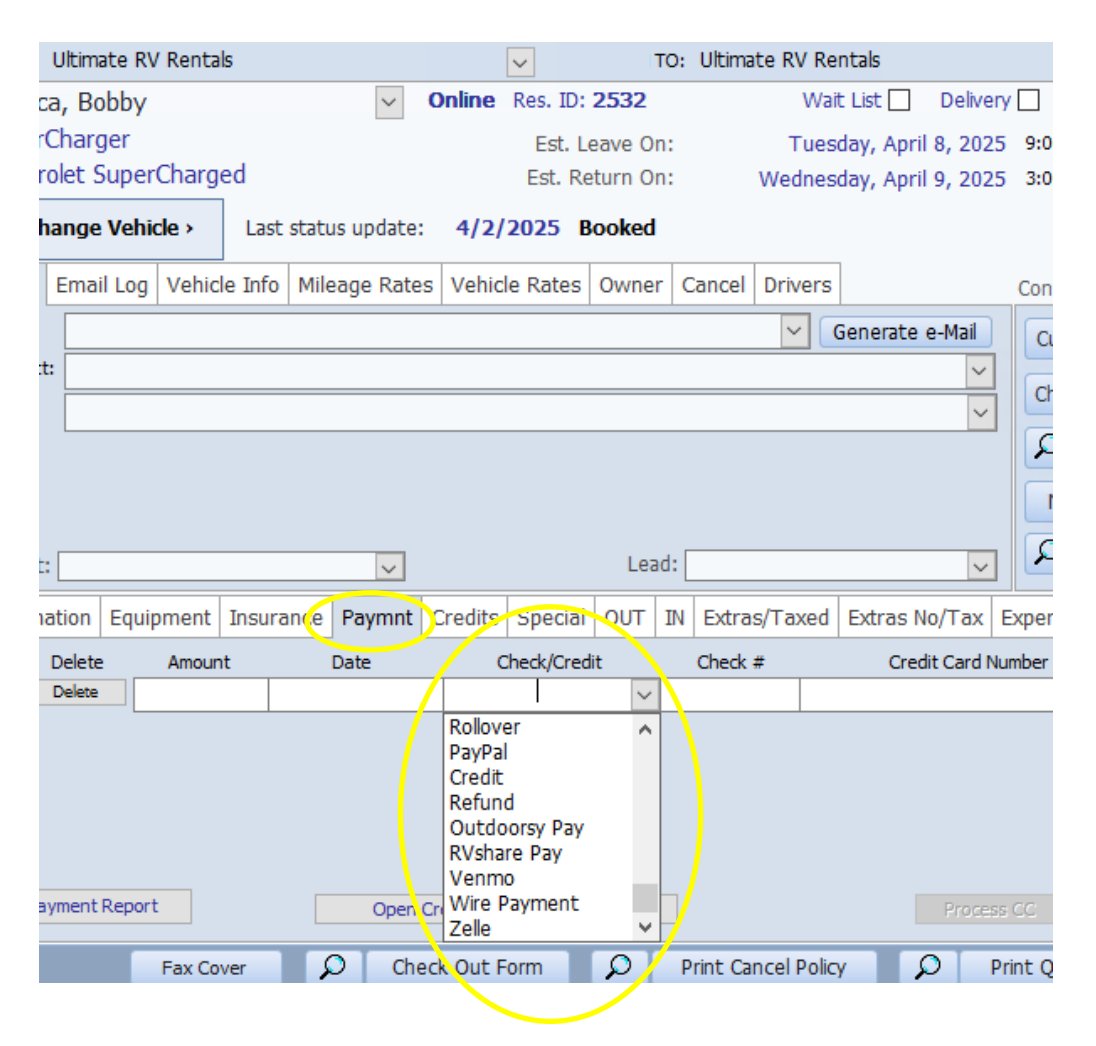

## **EXPAND VEHICLE DETAILS**

#### Vehicles -> Vehicle -> Find Vehicle (select) -> Vehicle Tab

Added the following optional vehicle details to help keep this information easily found: **Note:** Using the reference <u>RV and Vehicle Weight Definitions</u>

- Storage Capacity CuFt: The storage capacity of the vehicle measured in cubic feet.
- Towing Capacity Lbs: The towing capacity of the vehicle, if applicable, in pounds.
- Cargo Carrying Cap. Lbs: The Cargo carrying capacity in pounds.
- Electrical Service Amps: The electrical service capacity in Amperes.
- Fuel Capacity Gal: The fuel tank(s) capacity in gallons.

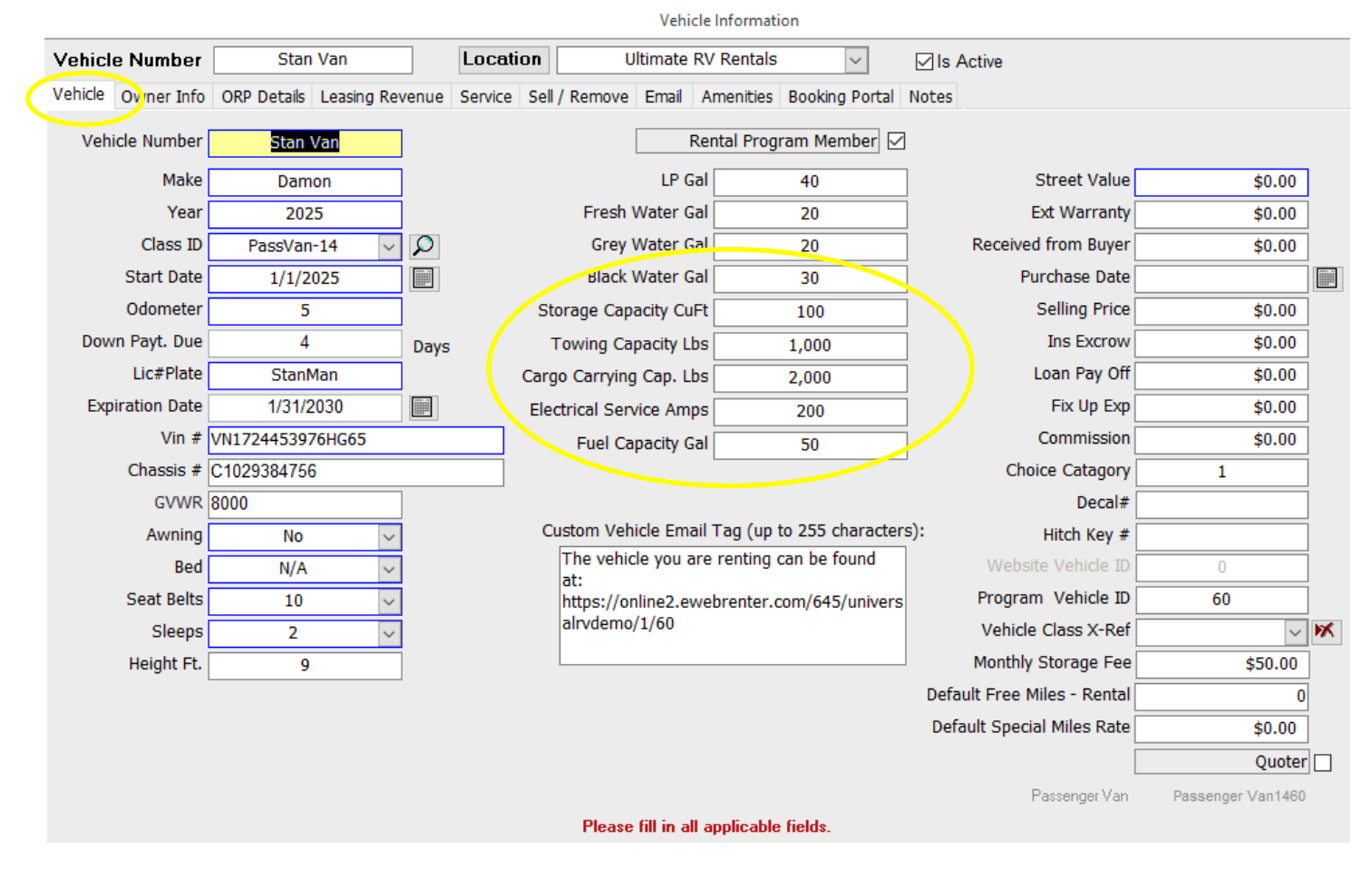

**Note:** If you have the Booking Portal, then if these values are non-zero, they will appear there as well. This is useful information for customers.

#### **EXPAND VEHICLE AMENITIES**

# Vehicles -> Vehicle -> Find Vehicle (select) -> Amenities Tab

Added several modern amenities from which to choose, such as Apple Carplay, Interior LED lighting and Wifi Hotspot. Also, added these amenities for several classes of vehicles that did not previously have them.

| Vehicle       Owner Info       ORP Details       Leasing Revenue       Service       Sell / Remove       Email       Amenities       Booking Portal       Notes         Fleet Amenties         Vehicle Amenties         Interior LED Lighting<br>Inverter<br>King Bed/s<br>Kitchen Sink<br>Leveling Blocks       Android Auto         Apple Carplay<br>Backup Camera<br>Bunk Bed/s<br>Cab-Over Bed       Bunk Bed/s<br>Cab-Over Bed                                                                                                    | Charger Location Ultimate RV Rentals  V Is Active                                                                                                    | Location       | SuperCharger                                                                                                    | Vehicle Number     |
|----------------------------------------------------------------------------------------------------|----------------------------------------------------------------------------------------------------|----------------|----------------------------------------------------------------------------------------------------|--------------------|
| Fleet Amenties     Vehicle Amenties       Interior LED Lighting     Android Auto       Inverter     Apple Carplay       King Bed/s     Backup Camera       Kitchen Sink     Bunk Bed/s       Leveling Blocks     Cab-Over Bed                                                                                                    | Leasing Revenue Service Sell / Remove Email Amenities Booking Portal Notes                                                                                                    | e Service Sell | ORP Details Leasing Revenue                                                                                                    | Vehicle Owner Info |
| LP ConnectionHre ExtinguisherMicrowaveInduction CooktopMicrowave (Convection)Interior LED LightingNavigationOven (Electric)Queen Bed/sSolar ChargingRange (Gas)Tri-Fold SofaRear Vision CameraUSB Charging PortRefrigeratorUSB Charging PortSatellite RadioSatellite RecieverShowerSide Out/sSolar ChargingTankless Water HeaterTri-Fold Sofa SleeperSolar ChargerSolar ChargingTankless Water HeaterTelevision/sWrifToiletTow HitchTow Hitch for Bike RackTri-Fold SofaUSB Charging PortWasher/PoryerWasher //DryerWasher //DryerWasher //DryerWasher //Dryer | Charger     Lucauum     Outmate RV Remais     Italia       Leasing Revenue     Service     Sell / Remove     Email     Amenities     Booking Portal     Notes         Fleet Amenties       Vehicle Amenties       Vehicle Amenties       Vehicle Amenties       Vehicle Amenties   r LED Lighting er and Shi A ng Blocks nnection vave (Convection) tition (Electric) 1 (Gas) (Sast Charging Vehicle Amenties Vehicle Amenties Vehicle Amenties Vehicle Amenties Vehicle Amenties Vehicle Amenties Vehicle Amenties Vehicle Amenties Vehicle Amenties Interior LED Lighting Navage (Convection) tition (Electric) 1 (Gas) (Sast Charging Port Vei Bad (Convection) tition (Electric) 1 (Gas) (Sast Charging Port Vei Bath Wrifi Hotspot Wer Bath Wrifi Hotspot Wireless Phone Charger Wireless Phone Charger Filter Wireless Phone Charger Filter Wireless Phone Charger Wireless Phone Charger Wireless Phone Charger Wireless Phone Charger Wireless Phone Charger Wireless Phone Charger Wireless Phone Charger Wireless Phone Charger | t Amenties     | Supercharger<br>DRP Details Leasing Revenue<br>Fleet<br>Interior LED Lighting<br>Inverter<br>King Bed/s<br>Kitchen Sink<br>Leveling Blocks<br>LP Connection<br>Microwave<br>Microwave (Convection)<br>Navigation<br>Oven (Electric)<br>Queen Bed/s<br>Range (Electric)<br>Range (Gas)<br>Rear Vision Camera<br>Refrigerator<br>Satellite Dish<br>Satellite Reciever<br>Shower<br>SiriusXM Radio<br>Satellite Reciever<br>Shower<br>SiriusXM Radio<br>Slide Out/s<br>Sofa Sleeper<br>Solar Charging<br>Tankless Water Heater<br>Television/s<br>Toilet<br>Tow Hitch<br>Tow Hitch for Bike Rack<br>Tri-Fold Sofa<br>USB Charging Port<br>Washer/Dryer<br>Water Filter | Vehicle Owner Info |

#### **CUSTOM VEHICLE EMAIL TAG**

### Vehicles -> Vehicle -> Find Vehicle (select) -> Vehicle Tab

Added a section for a vehicle-specific tag that can be used when generating email in EWebRenter. The content entered in the textbox – up to 256 characters – will be displayed after generating your email when the template tag **[[CustomVehicleEmailTag]]** is used. For example, it can contain a link to that vehicle on your own website, as well as any other vehicle-specific information you may want to convey.

|               | Vehicle Information |             |            |                    |                                         |      |            |             |              |                 |       |             |                 |          |              |   |
|---------------|---------------------|-------------|------------|--------------------|-----------------------------------------|------|------------|-------------|--------------|-----------------|-------|-------------|-----------------|----------|--------------|---|
| Vehicle Num   | nber                | Stan        | ı Van      |                    | Location Ultimate RV Rentals VIs Active |      |            |             |              |                 |       |             |                 |          |              |   |
| Vehicle Owner | r Info              | ORP Details | Leasing Re | venue              | Service                                 | Sell | / Remov    | e Email     | Amenitie     | s Booking Porta | Note  | es          |                 |          |              |   |
| Vehicle Nun   | mber                | Stan        | Van        |                    |                                         |      |            |             | Rental Pro   | gram Member [   | 2     |             |                 |          |              |   |
| N             | Make [              | Dam         | ion        |                    |                                         |      |            | LP          | Gal          | 40              |       |             | Street Valu     | e        | \$0.00       | 1 |
| ,             | Year                | 202         | 25         |                    |                                         |      | Fresh      | Water       | Gal          | 20              | ۲,    |             | Ext Warrant     | у        | \$0.00       |   |
| Clas          | ss ID               | PassVan     | -14 🗸      | $\boldsymbol{\wp}$ |                                         |      | Grey       | Water       | Gal          | 20              | ٦.    | Recei       | ved from Buye   | r        | \$0.00       | 1 |
| Start I       | Date                | 1/1/2       | 025        |                    |                                         |      | Blac       | k Water (   | Gal          | 30              | =     |             | Purchase Dat    | e        |              |   |
| Odom          | neter               | 5           |            |                    |                                         | Sto  | orage Ca   | pacity C    | uFt          | 100             | Ī     |             | Selling Pric    | e        | \$0.00       | 1 |
| Down Payt.    | Due                 | 4           |            | Days               |                                         | т    | Fowing C   | apacity I   | .bs          | 1,000           | ٦.    |             | Ins Excrov      | v        | \$0.00       | ĺ |
| Lic#F         | Plate               | Stan        | Man        |                    | (                                       | Carg | jo Carryii | ng Cap. I   | .bs          | 2,000           | 7     |             | Loan Pay Of     | f        | \$0.00       | 1 |
| Expiration I  | Date                | 1/31/2      | 2030       |                    |                                         | Elec | ctrical Se | rvice An    | nps          | 200             | Ē     |             | Fix Up Ex       | p        | \$0.00       | ] |
| V             | /in #               | VN172445397 | 76HG65     |                    |                                         |      | Fuel C     | Capacity    | Gal          | 50              | 5     |             | Commissio       | n        | \$0.00       | ] |
| Chase         | sis #               | C1029384756 | 6          |                    |                                         |      |            |             |              |                 |       | C           | hoice Catagor   | у        | 1            | ] |
| G\            | VWR                 | 8000        |            |                    |                                         |      |            |             |              |                 |       |             | Decal           | #        |              | ] |
| Aw            | /ning               | No          | ~          |                    |                                         | Cu   | ustom Ve   | ehicle Err  | iail Tag (up | to 255 characte | ers): |             | Hitch Key a     | #        |              | ] |
|               | Bed                 | N/A         | ~          |                    |                                         |      | The veh    | iicle you   | are renting  | , can be found  |       | Wel         | bsite Vehicle I |          | 0            | ] |
| Seat I        | Belts               | 10          | $\sim$     |                    |                                         |      | https://   | online2.e   | webrenter    | .com/645/univer | s     | Prog        | ram Vehicle I   | D 6      | 0            | ] |
| Sle           | eeps                | 2           | $\sim$     |                    |                                         |      | alrvdem    | 1/60        |              |                 |       | Vehi        | cle Class X-Re  | f        | ~            | ĸ |
| Heigh         | nt Ft.              | 9           |            |                    |                                         |      |            |             |              |                 |       | Month       | nly Storage Fe  | e        | \$50.00      |   |
|               |                     |             |            |                    |                                         |      |            |             |              |                 | D     | efault Free | e Miles - Renta | al 🛛     | 0            |   |
|               |                     |             |            |                    |                                         |      |            |             |              |                 | D     | efault Spe  | ecial Miles Rat | e        | \$0.00       | ] |
|               |                     |             |            |                    |                                         |      |            |             |              |                 |       |             |                 |          | Quoter       |   |
|               |                     |             |            |                    |                                         |      |            |             |              |                 |       |             | Passenger Va    | n Passer | iger Van1460 |   |
|               |                     |             |            |                    |                                         |      | Pleas      | e fill in a | all applicab | le fields.      |       |             |                 |          |              |   |

Adding this tag to your email templates is done via **Admin -> eMail -> Find Templates (select)**, and then adding the tag wherever you want the text to appear – for example:

|         | Email Message                                                                                                    |
|---------|----------------------------------------------------------------------------------------------------|
| Link:   | Does Not Include Link to Customer Registration Form                                                                                                    |
| Subject | [[CompanyName]] - RV Rental Quote Follow Up or what ever Type Quotation                                                                                                    |
| CC      | BCC                                                                                                    |
| Text    | Hello [[FirstName]],                                                                                                    |
|         | I hope you are doing well and your trip planning is coming along. I looked over your paperwork<br>and it seems that we have not finished. If there is anything that I can do or answer please let<br>me know; and if you need help picking out a different RV or trailer, we still may have some<br>available for your dates. |
|         | I am really looking forward to helping you make this trip as nice and easy as possible.                                                                                                    |
|         | I am just trying to see if this changes                                                                                                    |
|         | Staff                                                                                                    |
| <       | [[CompanyName]]<br>[[Address_Addr1]]<br>[[Address_Ctvj] [[Address_State]], [[Address_PostalCode]]<br>Work: [[Phone]]<br>Fax: [[Fax]]<br>Fwx:x[[RCID]]<br>Vehicle Note: [[CustomVehicleEmailTag]]                                                                                                    |
| Find    | Delete Copy Cancel Save Save/Close                                                                                                    |

Then on the Rental Form, once you select the template and generate the email, the text will be displayed:

| A                                                                     |                                                                                  |                                                                                     | Rental Form                                              |             |             |                |                    |                     |          | $\times$  |
|-----------------------------------------------------------------------|----------------------------------------------------------------------------------|-------------------------------------------------------------------------------------|----------------------------------------------------------|-------------|-------------|----------------|--------------------|---------------------|----------|-----------|
| FROM: Ultimate RV Rentals                                             | 3                                                                                | V TO: Ultim                                                                         | nate RV Rentals                                          | Book Date:  |             | B              | ook It             |                     |          |           |
| Gordon, Bob                                                           | ~                                                                                | Res. ID: 2529                                                                       | Wait List 📃                                              | Delivery    |             | Calendar       | Estimate Details   | Final Details Note  | s Rate:  | 3         |
| Stan Van                                                              |                                                                                  | Est. Leave On:                                                                      | Tuesday, April                                           | L, 2025     | 9:00 AM     | •              | by Night           | Nights:             |          | 2         |
| Damon PassVan-14                                                      |                                                                                  | Est. Return On:                                                                     | Thursday, April 3                                        | 3, 2025     | 3:00 PM     | •              | Avera              | \$                  | 125.00   |           |
| < Change Vehicle >                                                    | Last status update: 04/01                                                        | /2025 Emailed - Dealer                                                              | ship S                                                   |             |             |                | В                  | ase Rental Cost:    | \$       | 250.00    |
|                                                                       |                                                                                  |                                                                                     |                                                          |             |             |                | (Credit) or        | r Increase Total:   |          | \$0.00    |
| Email Email Log Vehicle                                               | e Info   Mileage Rates   Vehici                                                  | e Rates   Owner   Cance                                                             | I Drivers                                                |             | Contract    | Recv'd         | Base R             | ental Sub Total:    | \$       | 250.00    |
| Type: Quotation                                                       |                                                                                  |                                                                                     | ✓ Generate e                                             | -Mail       | Custon      | ner Info       |                    | Cleaning Fee:       |          | \$0.00    |
| Subject: [[CompanyName                                                | ]] - RV Rental Quote Follow (                                                    | Jp or what ever                                                                     |                                                          | $\sim$      |             |                |                    | Prep Fee:           |          | \$0.00    |
| Link : Do NOT Include I                                               | Link to Customer Registration                                                    | Form                                                                                |                                                          | ~           | Chg. C      | ustomer        | Estimated Mi       | les Cost            |          |           |
| Hello [[FirstName]],                                                  |                                                                                  |                                                                                     |                                                          |             |             | Send an E      | mail               |                     |          |           |
| I hope you are doing well and                                         | your trip planning is coming along.                                              |                                                                                     |                                                          |             |             |                |                    |                     |          |           |
| have not finished. If there is a<br>different RV or trailer, we still | anything that I can do or answer pl<br>may have some available for your          | Name:                                                                               | Bob Gordon                                               |             | E           | mail:          | gorsica.com        |                     | S        |           |
| Agent: Rental Agent                                                   |                                                                                  | CC:                                                                                 |                                                          |             |             | BCC:           |                    |                     |          | E         |
|                                                                       |                                                                                  |                                                                                     |                                                          |             |             |                |                    |                     |          |           |
| Destination Equipment                                                 | Insurance Paymnt Credits                                                         | Subject: Dealership S                                                               | oftware LLC Demo - RV                                    | Rental Qu   | uote Follov | v Up or wha    | at ever [EWR:R252  | 9;M645]             |          |           |
| No Smoking of any kind of CONDITION AS PICKED U                       | Destination<br>allowed, or a \$250 deoderizir<br>JP. Fuel full, holding tanks du | Message: Lincoln RI, 0;<br>Work: 401-3<br>Fax: 401-30<br>Even r2329<br>Vehicle Note | 2865<br>305-3740<br>15-3746<br>1: The vehicle you are re | nting can I | be found a  | at: https://on | line2.ewebrenter.c | com/645/universalry | demo/1/6 | ;0        |
|                                                                       |                                                                                  | DOCUMENTS to ATTA                                                                   | CH:                                                      |             |             |                |                    |                     | Docum    | nent Date |

# SUPPORT RV CLASS TYPE: PASSENGER VAN

Vehicles -> Class / Pricing -> Add Class (select) -> Class Details Tab

Support has been added for an RV Class of "Passenger Van". This is an additional popular RV Class that can be used to distinguish this type of vehicle from, say, a Class B vehicle. For Booking Portal users, the Passenger Van will be a separately selectable vehicle type.

| lass Details     | Vehicle Rates        | Season / Mir | imum Nights/Days     | Rate Adjustments         | Class Equipme     |
|------------------|----------------------|--------------|----------------------|--------------------------|-------------------|
| – Class –        |                      |              |                      |                          |                   |
| Rental<br>Vehide | Contract<br>Category |              | ~                    |                          | Is Active         |
| (Friendly)       | ) Class ID           |              |                      |                          |                   |
|                  | Class Pass           | enger Van    |                      |                          |                   |
| Length           | n (in teel)          |              |                      |                          |                   |
|                  | Prep Fee             | \$175.00     | Prep tim             | e (hours)                | 0                 |
| Clea             | aning Fee            | \$50.00      |                      |                          |                   |
| Securit          | y Deposit            | \$800.00     |                      |                          |                   |
| Websit           | e Deposit            | 0            | *Enter either a deci | mal, eg: .20, or a whole | e number, eg: 300 |
| Cancellation     | n Charge:            | \$0.00       | Pro                  | ogram Class Length:      | Passenger Van     |
| QuickBo          | ook Item:            |              | $\sim$               | Program Class ID:        | 0                 |
| — Sales Tax      | Tax Method           |              |                      |                          |                   |
|                  | Sales Tax            | 0.07         | 1                    |                          |                   |
| Sa               | les Tax (Level 2)    | 5            | (Surcharge Tax Rate  | - CT)                    |                   |
| Tax Level 2      | Effective Above      | \$0.00       | ]                    |                          |                   |
|                  | Lice Tay             | ¢0.00        | (or Maximum Municina | (Alaska)                 |                   |

#### **BOOKING PORTAL: DISPLAY MILEAGE AS A LINE ITEM**

## Admin -> Company -> Customer Portal / Booking Portal -> Booking Portal Tab

By default, the Booking Portal will display all pricing with any mileage included in the price the cost of mileage was hidden from customers. (The intent was to also hide pricing from other dealerships.). Some dealerships, however, may want to display the mileage as a separate line item from the daily rental rate. By selecting this preference, the mileage cost is displayed separately but still included in the total price.

| Customer Portal / Booking Portal                                                  | ×               |  |  |  |  |  |  |  |  |  |
|-----------------------------------------------------------------------------------|-----------------|--|--|--|--|--|--|--|--|--|
| Online Basics Customer Portal: Basic Booking Portal BP: Check Out Form            |                 |  |  |  |  |  |  |  |  |  |
| Booking Portal / Coppermine Credentials                                           |                 |  |  |  |  |  |  |  |  |  |
| Company Portal ID: 645                                                            |                 |  |  |  |  |  |  |  |  |  |
| Company Full Name: UniversalRVDemo                                                |                 |  |  |  |  |  |  |  |  |  |
| Coppermine User Name: URVD1                                                       |                 |  |  |  |  |  |  |  |  |  |
| Temporary Coppermine Password: Changeme1234 (Default password for initial log-on) |                 |  |  |  |  |  |  |  |  |  |
|                                                                                   |                 |  |  |  |  |  |  |  |  |  |
| Company Banner Header Welcome to Universal RVI                                    | (May 25 chara)  |  |  |  |  |  |  |  |  |  |
| and Subheader Text: Colort your location                                          | (Max. 35 chars) |  |  |  |  |  |  |  |  |  |
|                                                                                   | (Max. 45 chars) |  |  |  |  |  |  |  |  |  |
|                                                                                   | (Max. 35 chars) |  |  |  |  |  |  |  |  |  |
| and Subheader Text More text here                                                 | (Max. 35 chars) |  |  |  |  |  |  |  |  |  |
| Banner Text Position: Bottom Banner Overlay Position: Left                        | ~               |  |  |  |  |  |  |  |  |  |
| - Heartland Credit Card Keys                                                      |                 |  |  |  |  |  |  |  |  |  |
| Public Kev: ************************************                                  |                 |  |  |  |  |  |  |  |  |  |
| Secret Kev: ************************************                                  | **              |  |  |  |  |  |  |  |  |  |
|                                                                                   |                 |  |  |  |  |  |  |  |  |  |
| Google Analytics                                                                  |                 |  |  |  |  |  |  |  |  |  |
| Tracking Code: UA-139725727-1                                                     |                 |  |  |  |  |  |  |  |  |  |
|                                                                                   |                 |  |  |  |  |  |  |  |  |  |
| Preferences                                                                       |                 |  |  |  |  |  |  |  |  |  |
| Display Mileage As Line Item: 🗹                                                   |                 |  |  |  |  |  |  |  |  |  |
|                                                                                   |                 |  |  |  |  |  |  |  |  |  |
|                                                                                   |                 |  |  |  |  |  |  |  |  |  |
|                                                                                   |                 |  |  |  |  |  |  |  |  |  |
|                                                                                   | Save / Close    |  |  |  |  |  |  |  |  |  |

# **General Improvements/Fixes**

# **RENTAL FORM: SPECIALS TAB CALCULATIONS**

## Home -> Rental Look-Up (select) -> Specials Tab

General re-organization of this tab was done to enhance usability.

When there were certain specials selected/modified, such as the "Special Prep" fee, and the Vehicle was changed, the selection/modification was still shown, but the Estimate details did not include the special fees, and it wasn't clear what to do. In this release, when the vehicle is changed, the Special selection/modification remains, and is applied to the newly selected vehicle.

In addition, it was unclear what "0.00" meant for some fields – was it "use the value configured for the class" or "Override the configured value and use \$0.00". In this release, a checkbox and graying are used to make it more clear which value is to be used.

| FROM:   | Ultimate RV Rental  | s                    | ~                   | TO:      | Ultimate RV R  | entals      |               |            |          | ~      | Book Date:       |                   | Book It        |
|---------|---------------------|----------------------|---------------------|----------|----------------|-------------|---------------|------------|----------|--------|------------------|-------------------|----------------|
| Gorczy  | yca, Robert         | ~                    | Res. ID:            | 2550     | Wa             | ait List 🗌  | Delivery      |            | Calenda  | ar E   | Estimate Details | Final Details Not | es Rates       |
| Daze    | Off                 |                      | Est. L              | eave On: | Wednes         | day, May    | 14, 2025      | 9:00 AM    | <b>i</b> | 3      | by Night         | Nights:           | 2              |
| Coach   | man C 26            |                      | Est. Re             | turn On: | Fri            | iday, May   | 16, 2025      | 3:00 PM    |          | 0      | Avera            | age Nightly Rate: | \$279.00       |
| < Ch    | ange Vehicle ›      | Last status update:  | 04/27/2025 R        | eturn on | date changed   | i           |               |            |          |        | E                | Base Rental Cost: | \$558.00       |
|         | _                   |                      |                     |          | _              | _           |               |            |          |        | (Credit) o       | r Increase Total: | \$0.00         |
| Email   | Email Log Vehic     | e Info Mileage Rates | Vehicle Rates       | Owner (  | Cancel Drivers | 5           |               | Contract   | Recv'd   |        | Base F           | Rental Sub Total: | \$558.00       |
| Type:   |                     |                      |                     |          | ~ (            | Generate    | e-Mail        | Custom     | ner Info |        |                  | Cleaning Fee:     | \$0.00         |
| Subject | :                   |                      |                     |          |                |             | $\sim$        |            |          |        |                  | Prep Fee:         | \$50.00        |
| Link :  |                     |                      |                     |          |                |             |               | Chg. Cu    | istome   | r      | Estimated M      | iles Cost         |                |
|         |                     |                      |                     |          |                |             |               |            | es. Rea  |        | 70.00 1          | 50.00 300.00      | = \$520.00     |
|         |                     |                      |                     |          |                |             |               |            |          |        | Optional E       | Equipment Total:  | \$0.00         |
|         |                     |                      |                     |          |                |             |               | New (      | Quote    |        | Collision        | Damage Waiver:    | \$0.00         |
| A       |                     |                      |                     | Lord     |                |             |               |            | ancelle  | a      |                  | Extras Total:     | \$0.00         |
| Agenta  | ·L                  |                      |                     | Leau.    |                | 1           |               |            |          | 믭      |                  | Rental Total:     | \$1,128.00     |
| Destina | ation Equipment     | Insurance Paymnt     | Credits Special     | DUT IN   | Extras/Taxed   | Extras/N    | lo Tax E      | xpense     | Refund   |        |                  | Sales Tax:        | \$70.50        |
|         | e Select —          | 9                    | Special Daily Rate: | \$0.00   |                | F           | Rental Day    | s: (       | )        |        | Renta            | l Total w Tax:    | \$1,198.50     |
| Owr     | ner's Personal Use: | Spec. Base           | e Rental Total 🗌    | \$0.00   | F              | ree Miles - | Per Renta     | al• (      | )        | 1      |                  | Security Deposit: | \$800.00       |
| Own     | ner/Owner Rental:   | D Sp                 | ecial Cleaning 🖂    | \$0.00   |                | Frae Mile   | s - Per Day   | y: (       | 0        | 1      | Rental           | Total w Deposit:  | \$1,998.50     |
| No C    | Charge Rental:      |                      | Special Prep 🗹      | \$50.00  |                | Special Mi  | iles Rate     | \$0.       | .00      | 1      |                  | Payments Total:   | \$0.00         |
| RV S    | Service / Sold:     | Spec. Sec            | turity Deposit: 🗌   | \$0.00   |                | S           | pec. X Mile   | es: 🗹 🖇    | ;0.00    | 1      |                  | BALANCE:          | \$1,998.50     |
|         |                     | Spec. G              | eneistor Fee: 🗌     | \$0.00   |                | Charge for  | Unused E      | stimated ! | ines:    | 5    . |                  |                   |                |
| Tax E   | xempt:              |                      |                     |          |                |             |               |            |          |        |                  | Revenue Per Mile  | \$1.41         |
| Exem    | ption #             |                      |                     | Free Day | ?              | Rental 1    | <u>Fotal:</u> | \$0.00     | ×        |        |                  |                   | Days Until: 17 |
|         |                     |                      |                     |          |                |             |               |            |          |        |                  |                   |                |

## LOCATION-BASED HEARTLAND PAYMENT SYSTEM API KEYS

Prior to this version, a single, company-wide Heartland Payment Systems payment processing account was supported. This feature allows a separate account on a per-location basis, which may be helpful for companies with multiple locations. A location can now have its own account or use the default company account. Contact Dealership Software for more information.

# **Version 10.52**

# **New Features**

# **RENTAL FORM IMPROVEMENTS**

# Home -> Rental Look-Up (Select)

A number of improvements was made to the Rental Form, including many pixel-pushing changes to better align fields/buttons/boxes and improve consistency among the sub-forms. Some button actions now display more explanatory text. A few of the changes are given below as an example:

| A              |                |             |            |            |            |          |            | Rental F  | orm       |           |           |            |    |                  |               |         | ×             |
|----------------|----------------|-------------|------------|------------|------------|----------|------------|-----------|-----------|-----------|-----------|------------|----|------------------|---------------|---------|---------------|
| FROM: Ultimate | RV Rentals     |             |            | \$         | /          | T        | D: Ultima  | ate RV Re | entals    |           |           | [          | ~  | Book Date:       | E             |         | Book It       |
| McAuley, Willi | am             |             | ~          | F          | Res. ID: 2 | 2451     |            | Wa        | it List 🗌 | ] Delive  | ry 🗌      | Calenda    | ar | Estimate Details | Final Details | Notes   | Rates         |
| Big Daddy      |                |             |            |            | Est. Le    | ave On   | :          | Mo        | nday, N   | ay 1, 202 | 3 2:00 F  | M 🗐 🤆      | 0  | by Night         | V Ni          | ghts:   | 4             |
| Prevost A-45   |                |             |            |            | Est. Ret   | urn On   |            | F         | riday, M  | ay 5, 202 | 3 11:00 A | м 🗐 🤅      | 0  | Aver             | age Nightly   | Rate:   | \$660.00      |
| < Change Ve    | hicle >        | Last statu  | s update:  | 04/25/     | 2023 Qu    | iote Ci  | eated      |           |           |           |           |            |    |                  | Base Rental   | Cost:   | \$2,640.00    |
|                |                |             |            | 1          |            |          |            |           | -         |           |           |            |    | (Credit) d       | r Increase 7  | otal:   | \$0.00        |
| Email Email Lo | og Vehicle     | Info Mile   | age Rates  | Vehicle    | Rates      | Owner    | Cancel     | Drivers   |           |           | Contra    | ict Recv'd |    | Base I           | Rental Sub 1  | rotal:  | \$2,640.00    |
| Type:          |                |             |            |            |            |          |            | ~         | Genera    | e e-Mail  | Cust      | omer Info  |    | Y                | Cleaning      | Fee:    | \$50.00       |
| Subject:       |                |             |            |            |            |          |            |           |           | ~         |           |            |    |                  | Prep          | Fee:    | \$175.00      |
| Link :         |                |             |            |            |            |          |            |           |           | ~         | Chg.      | Custome    | r  | Estimated M      | iles Cost     |         |               |
|                |                |             |            |            |            |          |            |           |           |           | P         | Res. Req   |    | 0.00             | 0.00 0.       | 00 =    | \$0.00        |
|                |                |             |            |            |            |          |            |           |           |           |           | Quete      |    | Optional         | Equipment     | Total:  | \$0.00        |
|                |                |             |            |            |            |          |            |           |           |           | Ne        | w Quote    |    | Collision        | Damage W      | aiver:  | \$0.00        |
| Agent: Rental  | Agent          |             |            |            |            | Lead     | : Trade    | Show      |           | ~         | P         | Cancelle   | d  |                  | Extras        | Fotal:  | \$0.00        |
| -              |                |             |            | - 242      |            |          |            |           | 1         | lation    | 1         | 1 - 2 - 3  |    |                  | Rental T      | otal:   | \$2,865.00    |
| Destination Eq | quipment I     | nsurance    | Paymnt     | Credits    | Special    | OUT      | IN Extra   | s/Taxed   | Extra     | s No/Tax  | Expense   | Refund     |    | 100              | Sales         | Tax:    | \$200.55      |
| Des            | tination ID    |             | Desti      | nation     |            | E        | Est. Miles | L 1.      | Adu       | lts Ch    | ildren    | Pets       |    | Renta            | l Total w     | Tax:    | \$3,065.55    |
| Add            | ~              |             |            |            |            |          | 0          |           | 0         | ~ (       | ) ~       | 0 ~        |    |                  | Security De   | posit:  | \$2,500.00    |
| No Smoking of  | f any thing A  | Allowed. O  | r a \$250. | deoderizi  | ng charg   | e. UNI   | r MUST I   | BE RETU   | RNED I    | I SAME C  | ONDITIO   | N AS       | 71 | Rental           | Total w De    | posit:  | \$5,565.55    |
| PICKED UP. Fu  | iel full, Hold | ing tanks o | lumped. I  | f not done | e you wil  | l be sho | ot and hu  | ing.      |           |           |           |            |    |                  | Payments '    | Total:  | \$0.00        |
|                |                |             |            |            |            |          |            |           |           |           |           |            |    |                  | BALA          | ANCE:   | \$5,565.55    |
|                |                |             |            |            |            |          |            |           |           |           |           |            |    |                  |               |         | 40.00         |
|                |                |             |            |            |            |          |            |           |           |           |           |            |    |                  | Revenue Pe    | er Mile | \$0.00        |
|                |                |             |            |            |            |          |            |           |           |           |           |            |    |                  |               |         | Days Until: 6 |
|                | Fax Cove       | r L         | Che        | ck Out Fo  | rm         | Q        | Print Ca   | ncel Poli | Y         | Q         | Print Quo | tation     |    | Print R          | ental Contra  | ct      | Print All     |
| Delete         | Custom Fa      | ax 🔎        | Che        | eck In For | m          | Q        | Print Ext  | ra Chang  | es        | Q         | Print Cr  | edits      |    | Print A          | ctual Charge  | es      | Close         |

1. The "Select New Vehicle" button was reduced in size and re-labelled "Change Vehicle".

2. A new "status update" field is displayed which shows the most recent status change. The status is linked directly to the entries in the Notes tab on the right side of the form. A small number of common status updates is automatic, such as when the "Book It" button is pressed.

3. The time, as well as the date, is displayed in this area.

4. The dollar values are all right-aligned, making it easier to account for each amount. Also, the 'Estimate Details" and "Final Details" panels are more in-sync with their values throughout the rental process.
5. Fields which are editable are more consistently displayed with a white background, while read-only fields are in light gray and are not clickable.

### **CHECK AVAILABILITY FORM IMPROVEMENTS**

## Home -> Check Availability

Once dates are selected the Check Availability form now automatically updates the search results as you select vehicle classes, select locations, change dates, etc.

| A      |          |           |         |         |                |         | Availability |           |         |             |             |            |        | ×                |
|--------|----------|-----------|---------|---------|----------------|---------|--------------|-----------|---------|-------------|-------------|------------|--------|------------------|
| 1      | Select I | Dates:    | 4/28/2  | 023     | 5/4/202        | 3       | 5            | Select Lo | cation: |             | Ultii       | mate RV Re | ntals  | ~                |
|        | Select   | Class:    | A       | A-Diese | I ATV          | C       | C-Super      | FW        |         | Vehicles NC | )T Availabl | e:         |        |                  |
|        | R        | equired   | В       | Boat    | Boat-Power     | MC      | Pop-Up       | Scoote    | r       | Pr          | ice Inc. Ta | x:         |        |                  |
| Estin  | nated M  | Mileage:  | -       |         | Ot             | otional |              |           |         |             |             |            |        |                  |
|        |          |           |         |         | Show R         | esults  |              |           |         |             |             |            |        |                  |
| Cl     | ass      |           | Stock # | Year    | Make,          | /Model  | Awning       | Bed       | Sleeps  | Seat Belts  | Weeks       | Odometer   | In/Out | Price Inc. Tax * |
| Select | C        | Portia    |         | 2012    | Shasta C 31    |         | -1           | Queen     | 6       | 8           | 74.43       | 39000      |        | \$2,100.56       |
| Select | С        | Fun T     | imes    | 2012    | Fleetwood C 31 |         | -1           | Queen     | 6       | 8           | 32.86       | 9502       |        | \$2,100.56       |
| Select | C        | Double    | e Daze  | 2012    | Coachman C 3   | L       | -1           | Queen     | 6       | 8           | 25.86       | 11500      |        | \$2,100.56       |
| Select | C        | In A D    | Daze    | 2012    | Coachman C 3   | L       | -1           | Queen     | 8       | 8           | 25.29       | 21160      |        | \$2,100.56       |
| Select | С        | Daze      | Off     | 2012    | Coachman C 20  | 5       | -1           | Queen     | 6       | 8           | 41.43       | 24452      |        | \$1,858.31       |
|        |          |           |         |         |                |         |              |           |         |             |             |            |        |                  |
| Price  | nclude   | es Insura | nce     |         |                |         |              |           |         |             |             |            |        | Close            |

### LOCATION CALENDAR IMPROVEMENTS

#### Admin -> Locations/Contracts -> Find Location -> Calendar

The Calendar tab, formerly only for Booking Portal users, is now available on the Location panel. This is where you define a particular location's Open/Close schedule, Holidays, etc. The Admin -> Preferences -> Defaults -> Holidays option has been removed.

|                   | Location Infor                                                      | rmation                                        |
|-------------------|---------------------------------------------------------------------|------------------------------------------------|
| Address Calendar  | Cancel Policy Insurance Binder Rental Contract Detail by Vehicle Ca | Category Email Settings Booking Portal QB      |
| Monday:           | Open Oclosed Oclosed/Available for Drop Off                         | Holidays Return Policy Fee                     |
| Tuesday:          | Open Oclosed Oclosed/Available for Drop Off                         | ▶ 5/30/2022 🗐 No Return 🗸                      |
| Wednesday:        | Open Oclosed Oclosed/Available for Drop Off                         | 11/24/2022 🗐 No Return 🗸                       |
| Thursday:         | Open Oclosed Oclosed/Available for Drop Off                         | 12/25/2022 🗐 No Return 🗸                       |
| Friday:           |                                                                     | 1/1/2023 Accept Returns V                      |
| Cobustour         | Open Oclosed Oclosed/Available for Drop Off                         | 1/2/2023 Accept Returns V                      |
| Saturday:         | Open Oclosed Oclosed/Available for Drop Off                         | 1/3/2023 🔟 No Return 🗸                         |
| Sunday:           | ○ Open ○ Closed                                                     | 2/20/2023 Accept Returns v \$20.00             |
| Early Retur       | n Fee \$25.00                                                       | 5/29/2023 🔟 No Return 🗸                        |
|                   |                                                                     | 7/4/2023 🔟 No Return 🗸                         |
| Exceptions to     | "Closed/Available for Drop Off" on above list:                      | 10/9/2023 📄 No Return 🗸                        |
| Date Ck           | sed / Not Available for Drop Off                                    | 11/10/2023 📄 Accept Returns 🧹                  |
| Sunday, F         | ebruary 12, 2023                                                    | 11/23/2023 📄 No Return 🧹                       |
| Sunday, /         | .pril 16, 2023                                                      | 12/25/2023 📄 No Return 🧹                       |
|                   |                                                                     | 1/1/2024 📄 No Return 🧹                         |
|                   |                                                                     | 1/2/2024 🕅 No Return 🗸                         |
|                   |                                                                     |                                                |
|                   |                                                                     | Record: H 4 1 of 15 + H Ma To No Filter Search |
|                   |                                                                     | Copy Holidays to Another Location              |
|                   |                                                                     | To Location(s): All Locations                  |
| Record: M         | 1 of 2      H H Search                                              | Include Policy/Fee:                            |
|                   |                                                                     |                                                |
|                   |                                                                     |                                                |
| Ultimate RV Renta | 5                                                                   | Cancel Save Save / Close                       |

For multi-location users, there is a new "Copy Holidays to Another Location" widget, which allows you to also include any Policies/Fees. For example, you can create all the holidays for a year at one location, copy them to all other locations, then go to a specific location to add/edit/delete as necessary. Also, holidays older than ~1.5 years are automatically removed.

**Note:** If a holiday date already exists at the other location, then copying that entry will have no effect UNLESS you select "Include Policy/Fee", in which case it WILL over-ride the existing entry.

Hint: To Delete a holiday, select the date of interest, delete the date, then Save.

#### LINK TO RELEASE NOTES

#### Dashboard

To quickly open these Release Notes, you can at any time click on the "Version #, Date" underlined link at the bottom of the Dashboard. The online Release Notes should then appear in your default browser.

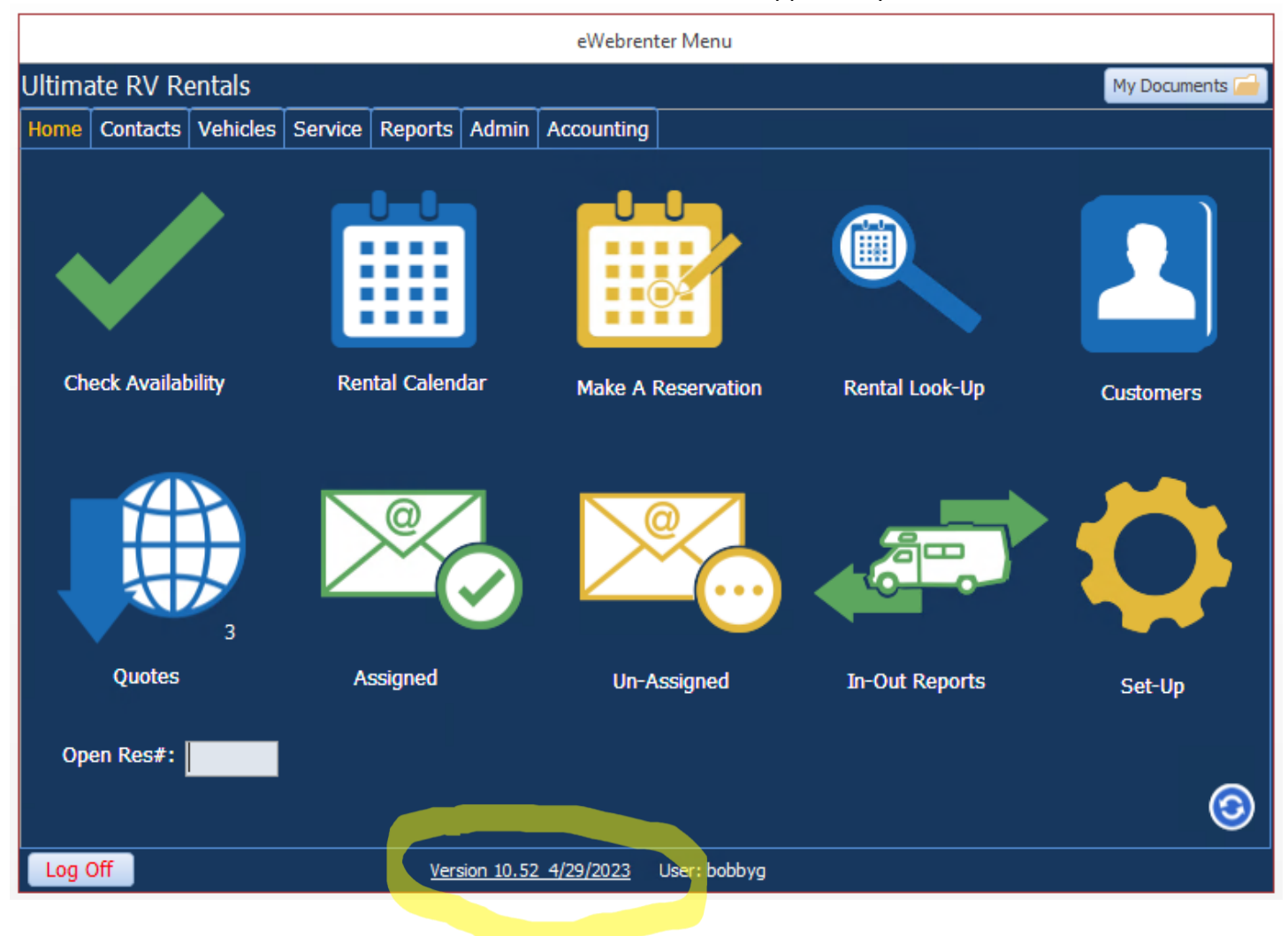

## **BOOKING PORTAL VALIDATION (REQUIRES THE BOOKING PORTAL PACKAGE)**

# Admin -> Batch Jobs -> Run Booking Portal Validation

A set of validation methods for Booking Portal users has been developed. The intent is to help you determine if there are any common configuration issues, missing information, etc. You can manually run the validation suite whenever you like. It is especially helpful as you're initially configuring the Portal.

In addition, the suite is run in the background every ~60 days, and will display a message if any issues are found. For example, one of the most common issues is that Rental Rates for a Class are not configured for up to a year out. One of the validation methods will issue a warning if Rental Rates are not configured for at least 14 months ahead of time, giving you ample time to address the issue.

|                                                                                                    |             |                                                                                                    | eWebre                                                                                                    | nter Menu                                                                                                    |
|----------------------------------------------------------------------------------------------------|-------------|----------------------------------------------------------------------------------------------------|----------------------------------------------------------------------------------------------------|----------------------------------------------------------------------------------------------------|
| Ultimate RV Rentals                                                                                                  |             |                                                                                                    |                                                                                                    | My Documents 🛁                                                                                                    |
| Home Contacts Vehicles Servio                                                                                        | e Reports   | Admin                                                                                                    | Accounting                                                                                                    |                                                                                                    |
| Adm                                                                                                    | in          |                                                                                                    |                                                                                                    | Batch Jobs                                                                                                    |
| Company<br>Locations/Contracts<br>Security<br>Preferences<br>Look-Ups<br>Check Out / In Forms<br>eMail<br>Batch Jobs |             |                                                                                                    |                                                                                                    | Mark Email older than 30 days as Read<br>Run Booking Portal Validation<br>Update ORP Percent All Vehicles<br>Update Equipment Availability by Location<br>Optimize Vehicle Rentals<br>Fix Customer Records<br>Quoter to False                                                                                                    |
| Merge Data<br>Connection Manager                                                                                     | Booking Por | tal Valida<br>OOKING<br>he follow<br>alidation<br>Vhen you<br>./Docum<br>o view, c<br>IOTE: Vali<br>.lternativ<br>Admin -> | ation<br>PORTAL VAL<br>ving validatio<br>- Future Ren<br>click 'OK', d<br>ents/Booking<br>lick 'My Door<br>idation will b<br>ely, you can<br>b Batch -> Ru | X<br>IDATION SUMMARY: Run 4/25/2023 10:15:07 PM<br>ons found issues:<br>Ital Rates: ISSUES FOUND!!<br>letailed results will be saved in the file:<br>gPortalValidation.txt'<br>uments', then right-click the file and select Open.<br>re automatically run again after 60 days.<br>manually run validation at any time via:<br>un Booking Portal Validation.' |
|                                                                                                    |             |                                                                                                    |                                                                                                    | ОК                                                                                                    |

Above is an example of the message that appears when the validation is run manually. In this case, the "Future Rental Rates" validation found an issue. Only a summary of issues is displayed here. A detailed report is saved in your Documents folder, in a file named "BookingPortalValidtion.txt", which you can access as per the above message. The document is replaced every time validation is run.

| 1 🗄 > Th   | is PC > Documents                       |     |           |           |             |                                                                                       | ~ 0                                                                                 | 5                         | Search Docume                                   | nts                                          | Q                                       |                                       |     |
|------------|-----------------------------------------|-----|-----------|-----------|-------------|---------------------------------------------------------------------------------------|-------------------------------------------------------------------------------------|---------------------------|-------------------------------------------------|----------------------------------------------|-----------------------------------------|---------------------------------------|-----|
| New fold   | Pr                                      |     |           |           |             |                                                                                       |                                                                                     |                           |                                                 | B                                            |                                         |                                       |     |
| ^          | News A                                  | D   | 📇   🔚 🏷   | 🔫 🛛 Boo   | okingPort   | alValidation.txt - WordPa                                                             | d                                                                                   |                           |                                                 |                                              |                                         |                                       |     |
| ccess      | Name                                    | Da  | File Hor  | me Viev   | w           |                                                                                       |                                                                                     |                           |                                                 |                                              |                                         |                                       |     |
| op ★       | CONTRACTS                               | 4/: | Cut       | t la i    |             |                                                                                       |                                                                                     |                           |                                                 |                                              | Fin                                     | d                                     |     |
| oads 🖈     | Custom Office Templates                 | 4/0 |           | py        | r New       | • 11 • A A                                                                            |                                                                                     |                           |                                                 | • 💌                                          | ab Rep                                  | place                                 |     |
| nents 🖈    | MS Access Test                          | 1/  | Paste     | B I       | <u>U</u> ab | ε X₂ X² <u>Α</u> τ <u>∠</u> τ                                                         | E = = ≓                                                                             | Pictu                     | re Paint Dat<br>drawing t                       | teand Inserf                                 | t 🔲 Sel                                 | ect all                               |     |
| PC 4       | Skysof Temp Files                       | 9/  | Clipboard |           |             | Font                                                                                  | Paragraph                                                                           |                           | Insert                                          |                                              | Editi                                   | ing                                   |     |
| PACTS      | BookingBortall/alidation tyt            | 4/  |           | 1.1.1.1.1 | 1.1.1.1     | 8 1                                                                                   | 2                                                                                   | 3                         | a a a para                                      | . 4                                          | 5 .                                     |                                       | • 1 |
| INACTS IN  | Customers - by Name.xls                 | 1/2 |           |           |             |                                                                                       |                                                                                     |                           |                                                 |                                              |                                         |                                       |     |
|            | 🖾 Customers - Email List.xls            | 2/  |           |           |             | BOOKING PORTAL                                                                        | VALIDATION DET                                                                      | PAIL                      | S: Run 4/                                       | 25/2023                                      | 10:15:                                  | 07 PM                                 |     |
| JQL        | 🐨 Customers - Email Marketing List - by | 2/: |           |           |             | NOME. Validati                                                                        | on will be sute                                                                     |                           |                                                 |                                              | oftor                                   | co davia                              |     |
|            | DB1.accdb                               | 1/  |           |           |             | Alternatively,                                                                        | vou can manual                                                                      | llv                       | run valid                                       | n again<br>ation at                          | anv t                                   | ime via:                              | 1   |
| oft Access | eml.xls                                 | 2/  |           |           |             | 'Admin -> Batc                                                                        | h <sup>°</sup> -≻ Run Bookir                                                        | ng P                      | ortal Val                                       | idation.                                     | . 1                                     |                                       |     |
|            | 🛐 eml3.xls                              | 2/: |           |           |             |                                                                                       |                                                                                     |                           |                                                 |                                              |                                         |                                       |     |
|            | TermsAndConditionsDefault1.txt          | 9/: |           |           |             | Validation - C                                                                        | ompany Requirem                                                                     | nent                      | s: NO iss                                       | ues four                                     | nd                                      |                                       | -   |
| p          |                                         |     |           |           |             |                                                                                       |                                                                                     |                           |                                                 |                                              |                                         |                                       | _   |
| nents      |                                         |     |           |           |             | Validation - L                                                                        | ocation Require                                                                     | emen                      | ts: NO is                                       | sues fou                                     | ind                                     |                                       |     |
| oads       |                                         |     |           |           |             | Validation - R                                                                        | ental Agent Not                                                                     | tifi                      | cations:                                        | NO issue                                     | a foun                                  | d                                     | -   |
|            |                                         |     |           |           |             |                                                                                       | ionour ngono no.                                                                    |                           | 040101101                                       |                                              | 2041                                    | -                                     |     |
| 25         |                                         |     |           |           |             | Validation - V                                                                        | ehicle Requirem                                                                     | nent                      | s: NO iss                                       | ues four                                     | nd                                      |                                       |     |
| a          |                                         |     |           |           |             | Validation - C                                                                        | lass Requirement                                                                    | nta:                      | NO issue                                        | s found                                      |                                         |                                       | -   |
| Disk (C:)  |                                         |     |           |           |             |                                                                                       | ideo noquiromoi                                                                     |                           |                                                 | o rouna                                      |                                         |                                       |     |
| ¥          |                                         |     |           |           |             | Validation - F                                                                        | 'uture Rental Ra                                                                    | ates                      |                                                 |                                              |                                         |                                       |     |
| File n     | ame: BookingPortalValidation.txt        |     |           |           |             | The Booking Po<br>year out. It i<br>each RV Class<br>form can be fo<br>'Vehicles -> C | ortal allows cus<br>s highly recomm<br>to cover AT LEX<br>und at:<br>lass / Pricing | stom<br>nend<br>AST<br>-> | ers to re<br>ed that y<br>the next<br>Find Clas | nt vehic<br>ou add r<br>year and<br>s -> Veh | cles up<br>cental<br>d a hal<br>nicle R | to one<br>rates fo<br>f. The<br>ates' | or  |
|            |                                         |     |           |           |             | THE FOLLOWING<br>FROM NOW (OR S                                                       | CLASS IDS ARE M<br>COONER):                                                         | AISS                      | ING RENTA                                       | L RATES                                      | FOR 14                                  | MONTHS                                |     |
|            |                                         |     |           |           |             | C 25                                                                                  |                                                                                     |                           |                                                 |                                              |                                         |                                       |     |

In the above example of the detailed text document, a number of validations were performed to cover the most frequent/serious issues. In this case, the Future Rental Rates validation displays that the vehicle class "C 25" is missing rental rates for 14 months from now (perhaps even sooner), as well as a note on how to access the pertinent form to correct the issue.

# **BOOKING PORTAL STATUS (REQUIRES THE BOOKING PORTAL PACKAGE)**

Admin -> Locations/Contracts -> Find Location -> Booking Portal

For each location, you can now change the state of the Booking Portal. This is especially useful if you are doing initial setup, some maintenance, or have multiple locations, but only rent online at a subset of them.

|                                |                                       |                 |                                           |            | Location Information      | 1              |                 |          |   |  |
|--------------------------------|---------------------------------------|-----------------|-------------------------------------------|------------|---------------------------|----------------|-----------------|----------|---|--|
| Address                        | Calendar (                            | Cancel Policy I | nsurance Binder Rental                    | Contract D | etail by Vehicle Category | Email Settings | Booking Portal  | QB       |   |  |
| Terms                          | Boo<br>And Condit                     | ions URL:       | Enabled<br>Disabled<br>Under Construction | ~          | Reservation Type:         | Book but do n  | not process cre | dit card | ~ |  |
| (Preferro<br>Terms<br>(Enter p | ed)<br>Or<br>And Condit<br>lain text) | tions: De       | Enabled                                   |            |                           |                |                 |          |   |  |

- Enabled: The Booking Portal for the location is visible to online customers
- Under Construction: The Booking Portal for the location displays an "Under Construction" banner
- Disabled: The Booking Portal for the location is not visible
- Note: Available by TBD

# **General Improvements/Fixes**

# **RENTAL CONTRACT VEHICLE CATEGORIES**

# Admin -> Look-Ups -> Rental Contract Vehicle Categories Note: Formerly "Rental Categories"

Typically, a group of vehicle classes can all be covered under a single rental contract. Depending on your business style, you can make a general rental contract to cover many vehicle classes, or separate, more detailed contracts specific to individual vehicle classes. In either case, a Rental Contract Vehicle Category is what links a vehicle class to a specific rental contract at a location.

The Vehicle Categories for Rental Contracts form outlines the steps you would typically take to associate a vehicle and it's class with a location and rental contract, by first creating a suitable category with your choice of name and description, such as "ATV" for a rental contract that covers all vehicles in the ATV class. Then follow Steps 1 - 3 to complete the process.

**Note:** A given Location can have only one Rental Contract for a given Vehicle Category. E.g., if you had two dissimilar ATV Classes at a location requiring different contracts, you would create two different Vehicle Categories, one for each ATV class.

**Note:** A given Vehicle Category can be used at multiple locations; at each location you should create a rental contract for that vehicle category, assuming there are appropriate vehicles at the location.

|        |                   |                                                                       |                                                                                            |                         |                         |                        |                   | eWebrei        | nter Menu                                                                                                    |                                                 |                                                                        |                |
|--------|-------------------|-----------------------------------------------------------------------|--------------------------------------------------------------------------------------------|-------------------------|-------------------------|------------------------|-------------------|----------------|----------------------------------------------------------------------------------------------------|-------------------------------------------------|------------------------------------------------------------------------|----------------|
|        | U                 | Iltima                                                                | ate RV R                                                                                   | entals                  |                         |                        |                   |                |                                                                                                    |                                                 |                                                                        | My Documents 🧀 |
|        | F                 | lome                                                                  | Contacts                                                                                   | Vehicles                | Service                 | Reports                | Admin             | Accounting     | J                                                                                                    |                                                 |                                                                        |                |
|        |                   |                                                                       |                                                                                            |                         | Admin                   |                        |                   |                |                                                                                                    |                                                 | Look-Ups                                                               |                |
|        |                   | Com<br>Loca<br>Secu<br>Prefe<br>Look<br>Chec<br>eMai<br>Batcl<br>Merg | ipany<br>itions/Co<br>irity<br>erences<br><b>Ups</b><br>ck Out /<br>l<br>h Jobs<br>ge Data | ontracts<br>In Form     | s                       |                        |                   |                | Credit Types<br>Destination Milea<br>Extra Charges (T<br>Extra Charges (N<br>Optional Equipm<br>Special Rental Ra<br>Service Expense<br>Advertising Sour<br>Rental Contract | ige<br>ax<br>lon<br>en<br>te<br>Ta<br>ce<br>/el | e List<br>ed)<br>I-Taxed)<br>t List<br>List<br>ble<br>nicle Categories |                |
| A      | 1                 | Con                                                                   | noction N                                                                                  | Vehic                   | le Catego               | ries for Rer           | ital Contr        | acts           | ×                                                                                                    |                                                 |                                                                        |                |
| /      | A Vel<br>Locat    | nicle (<br>ion. (                                                     | Category<br>Once a un                                                                      | links a se<br>lique Veh | t of vehi<br>iicle Cate | cles to a<br>gory is c | Rental<br>reated, | Contract a     | at a given<br>then:                                                                                                    |                                                 |                                                                        |                |
| 1      | . Crea            | ate/Mo                                                                | dify one o                                                                                 | r more Veł              | nicle Classe            | s to use t             | hat Vehi          | cle Category   | 1                                                                                                    |                                                 |                                                                        |                |
| 2      | . Crea            | ate/Mo                                                                | dify one o                                                                                 | r more Veł              | nicles to us            | se the cor             | respondi          | ng Vehicle C   | lass                                                                                                    |                                                 |                                                                        |                |
| 3<br>t | ). Sele<br>hat Lo | ect a Lo<br>ocation                                                   | ocation/Co<br>1                                                                            | ntract to c             | lefine the              | Rental Co              | ntract De         | etails for the | Vehicle Category at                                                                                                    |                                                 |                                                                        |                |
|        |                   | It i                                                                  | s recomm                                                                                   | ended th                | at you do               | NOT mo                 | dify exis         | ting Vehicl    | e Categories                                                                                                    |                                                 |                                                                        |                |
|        |                   | Vehicl                                                                | e Categoi                                                                                  | γ                       |                         |                        | Desc              | ription        |                                                                                                    |                                                 |                                                                        |                |
| ⊻      | ATV               |                                                                       |                                                                                            | All                     | Terain Vel              | nicle                  |                   |                |                                                                                                    |                                                 |                                                                        |                |
|        | Bike              |                                                                       |                                                                                            | Bic                     | ycle                    |                        |                   |                |                                                                                                    |                                                 |                                                                        |                |
| $\neg$ | Car               |                                                                       |                                                                                            | Car                     | Rental                  |                        |                   |                |                                                                                                    |                                                 |                                                                        |                |

#### ADVERTISING SOURCE ARCHIVING

## Admin -> Look-Ups -> Advertising Source

You can now "archive" an advertising source (rather than deleting it) – it is saved for historical purposes and potential analysis. If it is archived, then it will NOT appear as a selection in EWR or the Booking Portal. You can also unarchive it at any time.

| A        | Adv             | ertising Source |      | ×              |
|----------|-----------------|-----------------|------|----------------|
|          | Click Header    | To Sort Column  | 1    |                |
| Archived | How Did You     | I Here About I  | Js   | Visible on Web |
|          | Bing search     |                 |      | $\square$      |
|          | Blog / Forum    |                 |      | $\checkmark$   |
|          | Drive-by        |                 |      | $\checkmark$   |
|          | Google          |                 |      | $\checkmark$   |
|          | Other           |                 |      | $\checkmark$   |
|          | Phonebook       |                 |      | $\checkmark$   |
|          | Return Customer |                 |      | $\checkmark$   |
|          | Trade Show      |                 |      |                |
|          | Website         |                 |      | $\checkmark$   |
|          | Word-of-mouth   |                 |      | $\checkmark$   |
|          | AOL             |                 |      | $\checkmark$   |
|          |                 |                 |      |                |
| Add New  |                 | Cancel          | Save | Save / Close   |

### **CHANGE OF ADDRESS**

Changing a Location's address did not automatically change its latitude/longitude as used by the Booking Portal. This has been fixed.

#### **REPORT TYPOS**

A few reports, such as the Credit Card Authorization report and Extra Items report, has had issues addressed.

# **CUSTOMER SEARCH**

In certain situations, when searching for a customer in a multi-location situation, the customer did not appear. This has been addressed.

End of Version 10.52

# Version 10.51

# **New Features**

# **CUSTOMER EMAIL MARKETING LISTS**

# Reports -> Contacts -> Customers -> Customer Email Marketing List

There are many full-featured email marketing services available (MailChimp, Constant Contact, Zoho Campaigns, etc.). Rather than creating an EWR-specific email marketing program, or integrate with a specific provider, EWR provides an easy way to export to Excel the customer data most often applicable to, and importable into, email marketing programs. Once in Excel, you can do additional data manipulation as necessary (e.g., removing the first row which contains report-related information.)

Follow the above steps to open the *Select Report / Create User Reports* form:

|                               | Select Report / Create User Reports                                  |        |                |
|-------------------------------|----------------------------------------------------------------------|--------|----------------|
| Report Format                 | Definition Name                                                      | Type   |                |
| Customer Email List           | Customers - Email List - Active                                      | System | Dript Draviour |
| Customer Email Marketing List | Customers - Email Marketing List - by Ouote Date - Enter Date Range  | System | Print Preview  |
| Customer Email Marketing List | Customers - Email Marketing List - by Return Date - Enter Date Range | System |                |
| Customer List                 | Customers - by Name                                                  | System |                |
| Customer Mailing Labels       | Customer Mailing Labels - by Quote Date - Enter Date Range           | System | Print          |
| Customer Mailing Labels       | Customer Mailing Labels - by Return Date - Enter Date Range          | System |                |
| Customer Mailing List         | Customers - Mailing List - by Quote Date - Enter Date Range          | System | Export to      |
| Customer Mailing List         | Customers - Mailing List - by Return Date - Enter Date Range         | System | Excol          |
|                               |                                                                      |        | EXCE           |
|                               |                                                                      |        |                |
|                               |                                                                      |        | Output to      |
|                               |                                                                      |        | Snanshot       |
|                               |                                                                      |        | Shapshoe       |
|                               |                                                                      |        |                |
|                               |                                                                      |        |                |
|                               |                                                                      |        |                |
|                               |                                                                      |        |                |
|                               |                                                                      |        |                |
|                               |                                                                      |        |                |
|                               |                                                                      |        |                |
|                               |                                                                      |        |                |
|                               |                                                                      |        |                |
|                               |                                                                      |        |                |
|                               |                                                                      |        |                |
|                               |                                                                      |        |                |
|                               |                                                                      |        |                |
|                               |                                                                      |        |                |
|                               |                                                                      |        |                |
|                               |                                                                      |        |                |
|                               |                                                                      |        |                |
|                               |                                                                      |        |                |
|                               |                                                                      |        |                |
|                               |                                                                      |        |                |
|                               |                                                                      |        |                |
|                               |                                                                      |        |                |
|                               |                                                                      |        | -              |
| <u>E</u> ait Dele <u>t</u> e  | <u>C</u> opy <u>K</u> ename                                          |        | Done           |

# There are two Customer Email Marketing List options:

- By Quote Date
- By Return Date

Selecting one will allow you to enter a date range during which a customer was quoted a rental price, or returned their vehicle. For example, suppose you want to create a marketing program for everyone who was quoted a price during the last month. In this case, you would select the *By Quote Date* report, and the appropriate date range. If instead you want to send an offer to everyone who recently rented a vehicle, you would choose the *By Return Date* option. To create a list of all customers that had ever been given a quote, select the *By Quote Date* option, and use an extended date range.

Once you select an option, click the *"Export to Excel"* button. You will be prompted to enter a filename for the Excel file you are about to export, followed by a File Explorer dialog in which you select the folder in which the exported file will be saved, such as *Documents*. Once you select the folder and click the dialog's *Open* button, a calendar widget will appear. Enter the **start date** of the date range of interest and click *"OK"*. Then do the same for the **end date**. The export should then complete, and you can find your file under the name and folder you chose.

The list of fields related to the customer that are exported are:

LastName FirstName Company Email Street City State PostalCode Country Mobile BirthDate IsActive

**Note:** You may, for example, want to use Excel to sort by the IsActive field, and remove those customers who are not currently active. Then import/upload the resulting file into your Email Campaign provider's application.

# **RENTAL CALENDAR/SCHEDULE HEIGHT**

Home -> Rental Calendar

When opening the **Rental Calendar**, such as from the Dashboard, by default the schedule form will now take up the entire height of the MS Access window. (Previously, the schedule form was a fixed height.) Depending on your monitor, etc., this can significantly improve the number of vehicles that can be seen at one time, making it easier or less necessary to scroll if you have many vehicles.

## **RENTAL CALENDAR/SCHEDULE "FILTER BY CLASS"**

Home -> Rental Calendar

When opening the **Rental Calendar**, the default the View is "*By Vehicle*". The "Shuffle Rentals" button has been moved to the right side, and a new "*Filter By Class*" dropdown has been added on the left side – this can be used for only the "*By Vehicle*" view.

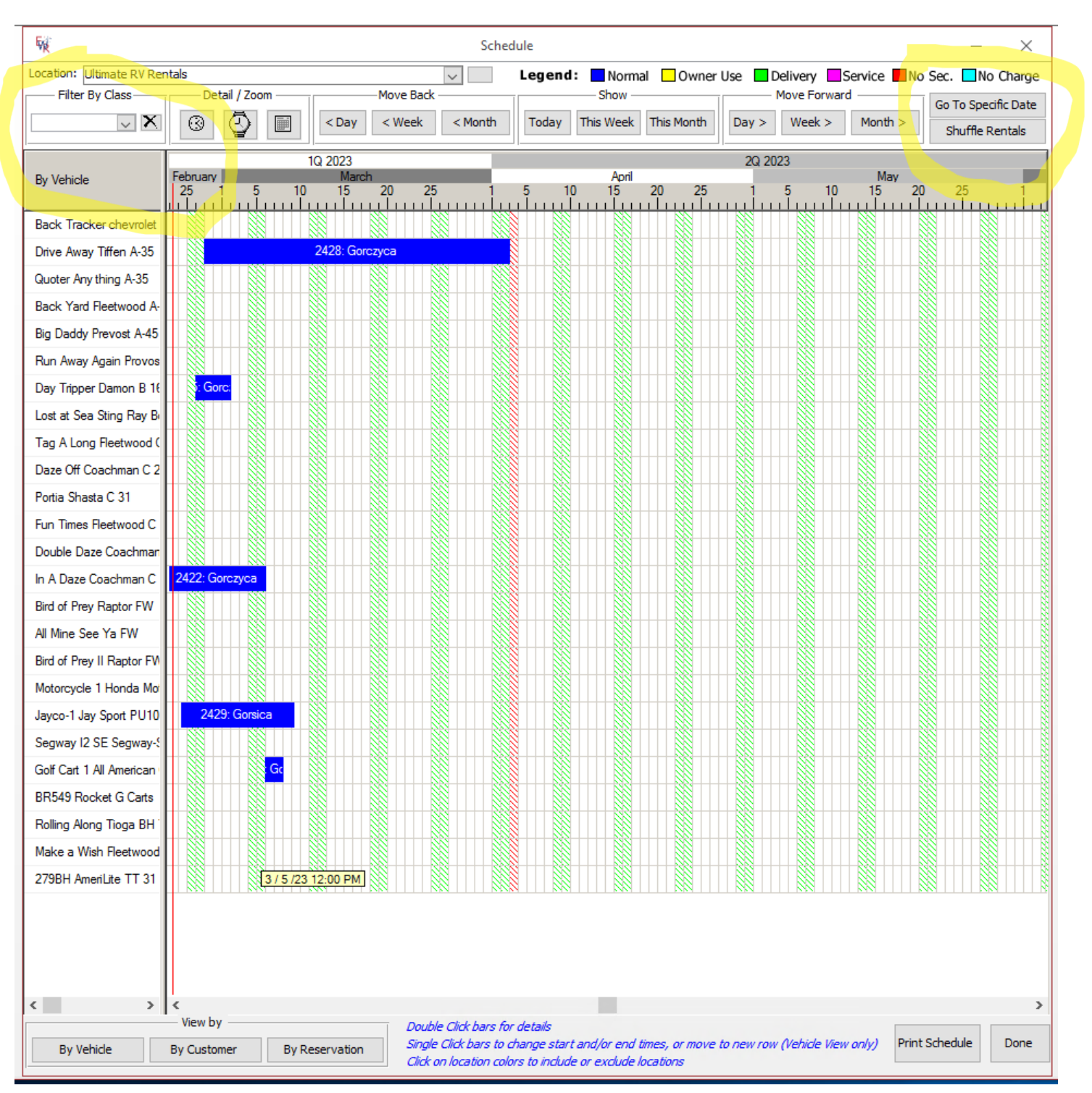

The dropdown will display classes for all vehicles at the selected location, or if selected, all locations. You can then select one of the available classes (e,g., "C") and only vehicles of that Class will be displayed in the calendar:

| ocation: Ultimate RV Rer | itals           |         |            | ~       | Legend | : 🛄 Norm      | al 🗌 Owner | Use 🔲 🛛 | Delivery 📃  | Service No   | Sec. No Charg      |
|--------------------------|-----------------|---------|------------|---------|--------|---------------|------------|---------|-------------|--------------|--------------------|
|                          | Detail / Zoom   |         | -Move Back |         |        | Show -        |            |         | Move Forwar | d            | Go To Specific Dat |
|                          | 3               | Cay     | < Week     | < Month | Today  | This Week     | This Month | Day >   | Week >      | Month >      | Shuffle Rentals    |
|                          |                 | 1Q 2023 |            |         |        | 1000          |            | 2Q 20   | )23         | 22           | _                  |
| By Vehicle               | February 25 1 5 | 10 15   | 20 25      | 1       | 5 1    | April<br>) 15 | 20 25      |         | 5 10        | May<br>15 20 | ) 25 1             |
| Tag A Long Fleetwood (   |                 |         |            |         |        |               |            |         |             |              |                    |
| Daze Off Coachman C 2    |                 |         |            |         |        |               |            |         |             |              |                    |
| Portia Shasta C 31       |                 |         |            |         |        |               |            |         |             |              |                    |
| Fun Times Fleetwood C    |                 |         |            |         |        |               |            |         |             |              |                    |
| Double Daze Coachmar     |                 |         |            |         |        |               |            |         |             |              |                    |
| In A Daze Coachman C     | 2422: Gorczyca  |         |            |         |        |               |            |         |             |              |                    |

This can be especially helpful if you have many vehicles, but want to see only a subset applicable to a certain rental situation.

# **General Improvements/Fixes**

# **ORP PAYMENTS IMPROVEMENTS**

Contacts -> Payments (ORP) -> Find Payments

The *Payments to Owner* form has been improved:

- Error checking has been improved
- To edit an existing payment, click the magnifying glass next to the payment. You can no longer edit inplace the payment as this could result in errors.
- Adding a payment now allows you to use a single check to pay for multiple vehicles. Previously, a check could provide payment to only a single vehicle.
- Edits or additions automatically cause a form refresh.
- The most recent payment is now at the top of the list.
- Although you cannot delete a payment, you can set its amount to \$0.00

# **ITEMIZED REPORT – FLEET REVENUE**

Reports -> Vehicles -> Fleet Equipment -> Fleet Revenue

There was an issue when generating the Fleet Revenue report, it would ask you to enter additional information. This has been fixed.

## **RENTAL CALENDAR/SCHEDULE: NO SECURITY DEPOSIT COLORATION**

Home -> Rental Calendar

When opening the **Rental Calendar**, rentals for which the *Special "No Security Deposit"* checkbox has been ticked now appear as red, as per the legend on the calendar. Previously, the *"No Security Deposit"* setting did not result in an identifying color.

#### **RENTAL FORM: LEAVE ON / RETURN ON DATE FIELDS IMPROVEMENT**

Home -> Rental Look-Up -> Select Rental -> Rental Form

Previously, the *Leave On* and *Return On* date fields were too narrow to accommodate the longest dates (e.g., *Wednesday, September 28, 2022*) and would instead display hash marks (###). The fields have been widened.

## ENABLE REMOVING CC/BCC FIELDS FROM EMAIL TEMPLATES

Admin -> eMail -> Find Templates -> Select Template

Previously, if one entered an email address into the CC or BCC field, it persisted, even if you emptied the field and saved the form. You are now able to delete the content of these fields permanently.

## BOOKING PORTAL: ENABLE REMOVING THE TERMS AND CONDITIONS URL

Admin -> Locations/Contracts -> Find Locations/Contracts -> Select Location -> Booking Portal

Previously, if one entered a URL in the Terms And Conditions URL field, it persisted, even if you emptied the field and saved the form. You are now able to delete the content of this field permanently.

End of Version 10.51

# Version 10.50

# **New Features**

# **DEFAULT YEAR**

Admin -> Preferences -> Defaults (System) -> Default Year

The dropdown selection now supports years through 2030.

# **DOCUMENTS FOLDER QUICK ACCESS**

A "My Documents" button has been added to the header (upper right) of the main menu. This will open a file explorer window to allow you to navigate within your folders, allowing quicker access for when you need to cut/paste items to interface between your PC and EWebRenter.

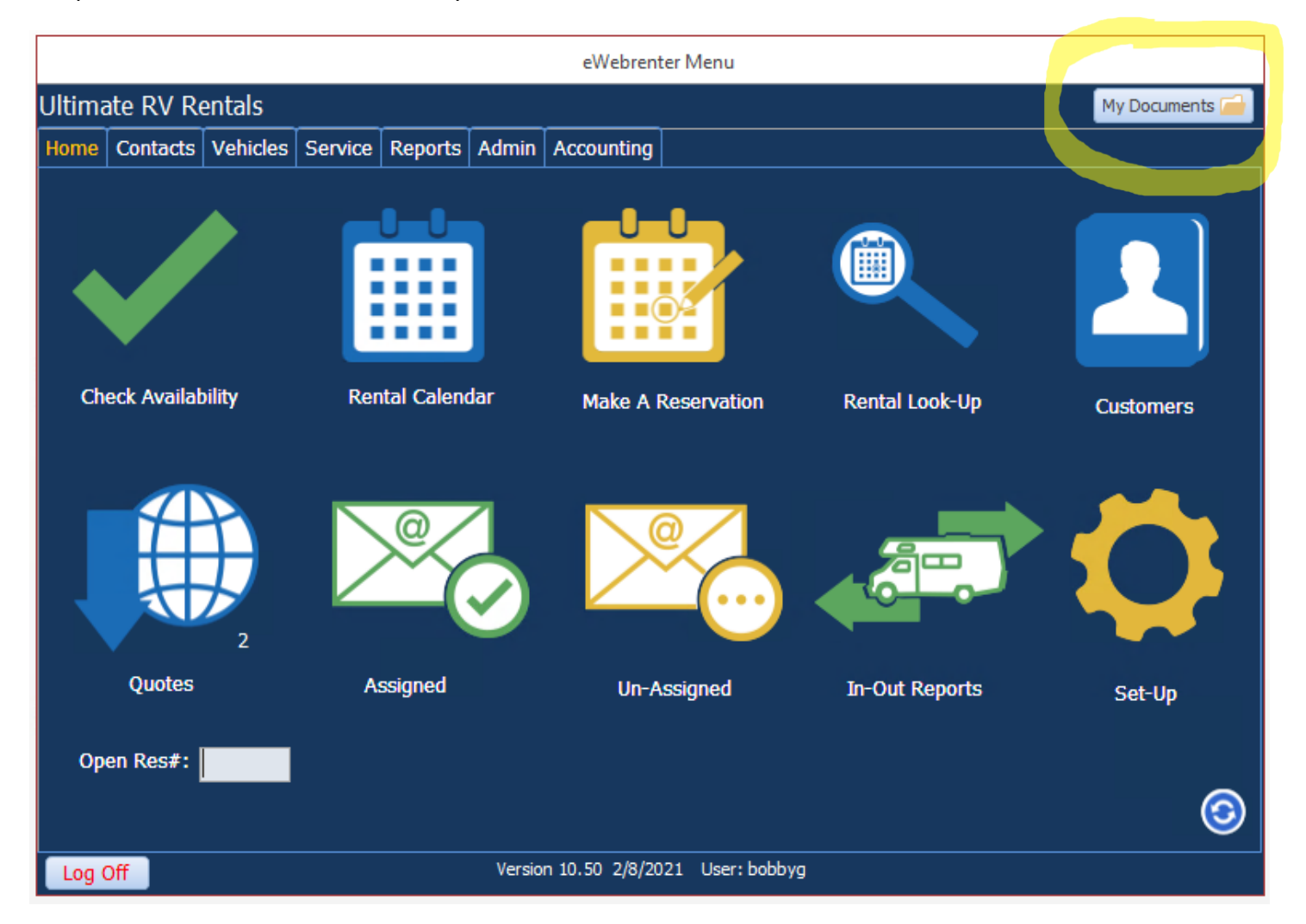

This feature doesn't do anything with any file you might select, but simply serves to give you quicker access to your files.

### **UPLOAD/VIEW CUSTOMER DRIVERS LICENSE IMAGES**

Contacts -> Customers -> Find Customer, Select Customer -> Driver Info

You can now upload and view images of the front and back of a customer's drivers license.

| 🚺 Custo                                                  | mer Informati                                                   | on Form                                                                      |                 |          |          |            |                   |             | ×          |
|----------------------------------------------------------|-----------------------------------------------------------------|------------------------------------------------------------------------------|-----------------|----------|----------|------------|-------------------|-------------|------------|
| Customer                                                 | Name: B                                                         | obby Gorsica                                                                 |                 |          |          |            | Is Problem        | 🗹 Is Act    | ive 371    |
| Address                                                  | More Info                                                       | Spouse/Partner                                                               | Driver Info     | Drivers  | Email    | Rentals    | Notes QB          |             |            |
| Drive<br>Nam<br>Birth<br>Age:<br>Licer<br>Expir<br>State | er Licence Infor<br>e:<br>Date:<br>nse #:<br>ration Date:<br>e: | mation<br>Bobby Gorsica<br>10/1/1983<br>38<br>P9999999999<br>12/3/2022<br>MA |                 |          | Сору     | Custome    | r Name            |             |            |
| Vi                                                       | ew License Imag                                                 | Front View Lie                                                               | ense Back       |          |          | U          | lpload license im | ages (2MB m | nax size)  |
| Fron                                                     | t: Browse to                                                    | o select                                                                     |                 |          |          |            | Browse            | Cle         | ear        |
| Back                                                     | Browse to                                                       | o select                                                                     |                 |          |          |            | Browse            | Cle         | ear        |
|                                                          |                                                                 |                                                                              |                 |          |          |            |                   |             |            |
| CC / Info                                                | o View Ci                                                       | redit Card Info                                                              | Print Credit Ca | ard Info | Print Cu | ustomer li | nfo Cancel        | Save        | Save/Close |

When no image is present, the "View License \*" will be disabled. If an image is available, the corresponding button will be enabled.

#### Upload a drivers license image

To upload an image, use the Browse button to select an image. This will open a "Select" window to your EWR Documents folder. Copy and paste the divers license image(s) from your local PC to the EWR Documents folder. Make sure you then select the correct front/back image. There is a maximum size of 2MB per image, so be sure when you scan or photograph the image, the output is of a reasonable size. After you select the images, you will then see something like the following:

| – Driver L | icense Images                                            |                                        |
|------------|----------------------------------------------------------|----------------------------------------|
|            |                                                          |                                        |
| Viev       | License Front View License Back                          |                                        |
| VIC        | View License buck                                        | Unload license images (2MB may size)   |
|            |                                                          | opioda license linages (24b hiax size) |
| Front:     | C:\Users\bobbyg\Desktop\BobLic_Front.jpg                 | Browse Clear                           |
|            |                                                          |                                        |
| Back:      | C:\Users\bobbyg\Desktop\BobLic_Back.ipg                  | Browse Clear                           |
|            | c. (coo.c. (coo.c. / g. (coo.c. c_coo.c. c_coo.c. d) / g | biotice                                |

Click the "Save" or "Save/Close" button to save. If you get a "Path/Access" error, then there is likely already an image of the same name stored, and you do not have permission to overwrite it. Change the filename and try again.

Once the images are successfully uploaded, you will see the "View" buttons enabled, and just the filename in the text boxes:

| — Driver I | icense Images    |                   |     |                   |                  |
|------------|------------------|-------------------|-----|-------------------|------------------|
| Differen   | license images   |                   |     |                   |                  |
| Viev       | v License Front  | View License Back |     |                   |                  |
|            |                  |                   | Upi | oad license image | s (2MB max size) |
| Front:     | BobLic_Front.jpg |                   |     | Browse            | Clear            |
| Back:      | BobLic_Back.jpg  |                   |     | Browse            | Clear            |
|            |                  |                   |     |                   |                  |

# Once you Close the form and re-open it, you will instead see default filenames for the images if they exist:

| - Driver I | icense Images     |                   |        |                   |                  |
|------------|-------------------|-------------------|--------|-------------------|------------------|
| Direct     | icense intiges    |                   |        |                   |                  |
| View       | / License Front   | View License Back |        |                   |                  |
|            |                   |                   | ' Uple | oad license image | s (2MB max size) |
| Front:     | customer_drivers_ | _lic_image1.jpg   |        | Browse            | Clear            |
| Back:      | customer_drivers_ | _lic_image2.jpg   |        | Browse            | Clear            |

You can upload new images as necessary.

## Viewing a drivers license image

You can then use the "View" buttons to verify the upload. The views can be moved/re-sized as needed.

| Vie       | w License Front View  | License Back     |                    | Upload license image | s (2MB max size) |
|-----------|-----------------------|------------------|--------------------|----------------------|------------------|
| Front:    | BobLic_Front.jpg      |                  |                    | Browse               | Clear            |
| Back:     | BobLic_Back.jpg       |                  |                    | Browse               | Clear            |
| CC / Info | View Credit Card Info | Print Credit Car | d Info Print Custo | mer Info Cancel      | Save Save/Close  |
|           |                       |                  |                    |                      |                  |

#### **BOOKING PORTAL**

Other changes in this release are related to the online Booking Portal (see related documentation <u>here</u>) and include a few often-requested features:

- Delay Online Rental Hours: You can customize the delay between "now" and the time a vehicle is available to be rented online. You can now rent vehicles the same day, or perhaps not rent vehicles until three days from now – your choice.
- Prep Time: You can customize the delay between when a vehicle is returned and when it is available to go out again. For example, you might rent an ATV that has a turn-around time of one hour; or maybe a Class A vehicle needs 8 hours' time. This value is included in the availability calculation.
- A fourth "reservation mode" which allows a customer to request a booking, including prices and availability, while creating a reservation in EWebRenter, but NOT booking the reservation.
- A customer can now filter on Awning, Towing, Pets, and Smoking. That is, if a customer selects "Pets", for example, only those vehicles/classes that have "Pets allowed" selected will be displayed for rental.

# End of Version 10.50

# Version 10.49

# GENERAL

Changed the "Refresh the screen" icon from a red exclamation point to a blue refresh icon: 3

Various bug fixes and continued cleanup of deprecated items.

## **EMAIL: EMAIL SERVER**

A major change was made in the way email sending/receiving is handled. Dealership Software will be deprecating the functionality of sending/receiving email directly from Dealership Software email servers. This means that each company will need to configure eWebRenter to use an email server of their choice, as well as designating a "reply-to" address. This configuration is done for each location, on the Location Information form under the Email Settings tab. You can use the same or different information for each location.

You can continue (and it is recommended) to send email to customers via eWebRenter; sent emails will be logged so you may review them at any time. You may also include multiple attachments in the email. However, when a customer replies to an email, the reply will now be sent to the email address you designate in the "Default Reply-To Address" field, for example "rental-agent@your\_company.com". You may want to ensure that email sent to this default email address accessible to **all** agents so that they have access to all responses.

Note: The Port is required and must use SSL/TLS (typically 465 or 587).

Note: The Outgoing SMTP server usually begins with "smtp.", e.g. smtp.my\_email\_server.com

If you are not sure which email settings to use, contact your IT department or ISP.

Once you have entered your settings, click "Test Settings". If the settings are correct, you will receive an email at the "Default Reply-To address; otherwise an error will be displayed along with some level of hopefully helpful information.

By default, when you initially update to eWebRenter v10.49, and while you transition to your new email server, the *"Temporarily use legacy email server"* checkbox is ticked, which will cause email to be sent via Dealership Software's email server. However, you will be prompted to configure your own email server every time an email is sent. Once you have configured and successfully tested your email server, make sure to untick this box.

|                |                 |                 |                    | Location Inf  | ormation       |                |                        |      |
|----------------|-----------------|-----------------|--------------------|---------------|----------------|----------------|------------------------|------|
| Cancel Policy  | Insurance Binde | r Rental Cont   | ract Detail by Veh | icle Category | Email Settings | Booking Portal | Booking Portal Calenda | r QB |
| SMTP Email (   | (POP) Configura | ation           |                    |               |                |                |                        |      |
| Default Reply- | To Address: Re  | entalAgent@     | YourCompany.       | com           |                | 1              |                        |      |
| Outgoing S     | MTP Server: sr  | ntp.YourEma     | ilService.com      |               |                |                |                        |      |
| 0 0            |                 | -<br>Imin@VourC |                    |               |                | 1              |                        |      |
|                | Decoword: **    |                 | *                  | 7             |                |                |                        |      |
|                | Password.       |                 |                    | <br>          |                |                |                        |      |
|                | Port: 58        | 57              | (Requires SSL      | /ILS)         |                |                |                        |      |
|                | 1               | est Settings    | Clear              |               |                |                |                        |      |
|                |                 | er              |                    |               |                |                |                        |      |
|                |                 | 27              |                    |               |                |                |                        |      |

#### **EMAIL: GENERIC FORM**

Note: This section does NOT apply to the eMail templates under Admin -> eMail.

You can create an email for Customers, Employees, or Owners. For example, on the Customer Information Form, under the Email tab, you can click the "New" button to compose an email:

| 🗿 Customer Informatio | on Form                            |             |         |       |         |         |        |            |      | ×   |
|-----------------------|------------------------------------|-------------|---------|-------|---------|---------|--------|------------|------|-----|
| Customer Name: Ko     | onze, Tina                         |             |         |       |         | Is Prob | lem    | 🗌 Is Activ | ve   | 253 |
| Address More Info     | Spouse/Partner                     | Driver Info | Drivers | Email | Rentals | Notes   | QB     |            |      |     |
| Show Last 30 Days     | <ul> <li>Show Completed</li> </ul> |             |         |       |         |         | Se     | arch       | New  |     |
| То                    | From                               | Subject     |         |       |         | Sent/   | Receiv | ved        | Size |     |
|                       |                                    |             |         |       |         |         |        |            |      |     |

#### When you do, a more generic email form is used:

|           | Separate email addresses with a semi-colon.           |
|-----------|-------------------------------------------------------|
| To:       | MyBestCustomer@SomeEmailService.com                   |
| Cc:       | Bcc:                                                  |
| Subject   |                                                       |
| Subject.  |                                                       |
|           | Each fully-qualified file name must be on a new line. |
| achments: |                                                       |
| Browse    |                                                       |
| Clear     |                                                       |
| Agent:    | ✓ Insert Agent's Signature                            |
|           |                                                       |

*To, Cc, Bcc fields:* You can enter one or more email addresses directly, separated by semi-colons. Or you can click the **To**, **Cc**, and **Bcc** buttons to display a list selector that includes all contacts for which an email address is configured, including the new Customer "Alt. Email" field.

The Subject and Body must have some content as this helps to avoid spam filters.

You can browse and attach multiple attachments; prior to this version this was limited to a single attachment.

An agent's name must be selected, and you can quickly include their "signature" if they have one configured via their **Employee** form.

For tracking, notice at the bottom you can associate the email with a specific Rental ID if the system cannot itself determine the associated Rental.

#### **CUSTOMER FORM: ALT EMAIL ADDRESS**

*Address tab*: A new "**Alt. Email**" field has been added. Some users were adding a second email address into the Email field as there was not an available field for this. When upgrading to v10.49, any secondary email addresses will be moved into the Alt. Email field, while their primary email address will continue to be displayed in the **Email** field. Both the Email and Alt. Email fields are now limited to a single email address.

|                                                                                   | Name:               | Go                                                         | orsica, Bob                        |           |          |             | ] [            | Is Probl | em    | 🗹 Is Active | 3   |
|-----------------------------------------------------------------------------------|---------------------|------------------------------------------------------------|------------------------------------|-----------|----------|-------------|----------------|----------|-------|-------------|-----|
| ddress                                                                            | More                | e Info                                                     | Spouse/Partner                     | Driver In | fo Drive | rs Email    | Rentals        | Notes    | QB    |             |     |
| First Na                                                                          | ame:                | Bob                                                        |                                    | M.I       | . Zyx    | Contact:    |                |          |       |             |     |
| Last Na                                                                           | ame:                | Gorsic                                                     | а                                  |           |          | Phone:      |                |          |       |             |     |
| Compa                                                                             | ny:                 | Dealer                                                     | rship Software Inc                 | ×         |          | Cell:       | 55555          | 55555    |       |             |     |
| SSN-1:                                                                            |                     | 546-3                                                      | 5-2672                             |           |          | Fax:        | -              |          |       |             | Î   |
| Birth Date:                                                                       |                     | 1/31/                                                      | 1969                               | Age       | : 50     | Email:      | Bob@Gmail1.com |          |       |             |     |
| Birth Date:                                                                       |                     |                                                            |                                    |           |          | Alt. Email: | Bob2@          | Gmail1.c | om    |             |     |
|                                                                                   |                     |                                                            |                                    |           |          |             | 14             | 5        | 100   |             | RRV |
| Dill TO A                                                                         | ddress              | 1922                                                       |                                    |           |          |             |                |          |       |             |     |
| Name:<br>Address:                                                                 | ddress              | Bob G                                                      | iorsica<br>dustrial Cr             |           |          | Custo       | mer Disco      | unt:     | 0.00% |             |     |
| Name:<br>Address:<br>Suite:                                                       | ddress<br>:         | Bob G<br>85 Inc<br>2105                                    | iorsica<br>dustrial Cr.            |           |          | Custo       | mer Disco      | unt: (   | ).00% |             |     |
| Name:<br>Address:<br>Suite:<br>City:                                              | ddress<br>:         | Bob G<br>85 Inc<br>2105<br>Lincol                          | iorsica<br>dustrial Cr.            |           |          | Custo       | mer Disco      | unt: (   | ).00% |             |     |
| Name:<br>Address:<br>Suite:<br>City:<br>State:                                    | ddress              | Bob G<br>85 Inc<br>2105<br>Lincole<br>RI                   | iorsica<br>dustrial Cr.<br>n       |           |          | Custo       | mer Disco      | unt: (   | ).00% | 2 🗸         |     |
| Name:<br>Address:<br>Suite:<br>City:<br>State:<br>Postal Co<br>County:            | ddress<br>:<br>ode: | Bob G<br>85 Inc<br>2105<br>Lincol<br>RI<br>02865           | iorsica<br>dustrial Cr.<br>n       |           |          | Custo       | mer Disco      | unt: (   | ).00% |             |     |
| Name:<br>Address:<br>Suite:<br>City:<br>State:<br>Postal Co<br>County:<br>County: | ddress              | Bob G<br>85 Inc<br>2105<br>Lincol<br>RI<br>02865<br>United | dustrial Cr.<br>n<br>5<br>d States |           | × ×      | Custo       | omer Disco     | unt: 🗌 ( | 0.00% |             |     |

#### **OWNERS FORM: EMAIL ALL OWNERS**

*Email All Owners*: After selecting the owners to which you want to send an email, a temporary "distribution list" (the email addresses you selected) is created. When you then compose the email to send, the distribution list is now included in the "Bcc" (blind carbon-copy) field, rather than the "To" field.

| Create Distribution I | ist                            | ×                                      |                        |
|-----------------------|--------------------------------|----------------------------------------|------------------------|
|                       | Select Owner(s) to ema         | ail                                    |                        |
| 12.0                  | Active O Inactive O            | ) Both                                 |                        |
| Select All            | Contacts without email addr    | resses are not listed                  |                        |
| 🖂 Freund, Brad        | amoral D@amoil.com             |                                        |                        |
| Henderson-Hurd, Bet   | Send Email                     |                                        |                        |
| 🖂 McAuley, Barbara    | Concepts and all               | and the second sectors                 |                        |
| Wright, Tim           | Separate email addr            | esses with a semi-colon.               | 1                      |
|                       | 10:                            |                                        |                        |
|                       | Cc:                            |                                        | Bcc: Distribution list |
|                       | Subject:                       |                                        |                        |
|                       |                                |                                        |                        |
|                       | Each fully-qualified f         | file name must be on a new line.       |                        |
|                       | Attachments:                   |                                        |                        |
|                       | Browse                         |                                        |                        |
|                       | Clear                          |                                        |                        |
|                       | Agent:                         | <ul> <li>✓ Insert Agent's 5</li> </ul> | Signature              |
|                       | -                              |                                        |                        |
|                       |                                |                                        |                        |
|                       |                                |                                        |                        |
|                       |                                |                                        |                        |
| Copy to Clipboard     |                                |                                        |                        |
| -                     |                                |                                        |                        |
|                       |                                |                                        |                        |
|                       |                                |                                        |                        |
|                       |                                |                                        |                        |
|                       |                                |                                        |                        |
|                       | Associate with Reservation ID: |                                        | Send Cancel            |

# **CUSTOMER PORTAL**

- A basic "Customer Portal" has been added which allows the customer to update relevant profile and rental information online rather than filling out paper forms. In conjunction with the Check Out form, you can configure which information to gather from the customer either at the time of check out or afterwards when an agent emails the customer a link to their user portal.

- The user portal is accessible via a URL link which is created via the EWR Rental page when a customer email is generated. The agent selects whether or not to include the link in the email.

- When creating an email template, the template designer can choose whether or not the email includes a link to the Customer Portal by default.

- You decide which fields (e.g., license, social security number, etc.) are hidden, optional, or required on the Customer Portal form.

- For security purposes, when a customer clicks on the email link, they are first brought to a page where they enter more information (last name, email address, and Rental ID).

- After entering the correct information, the customer's portal is displayed; they can add/update the information that is displayed to them as was previously configured by you.

- You configure for how long the link is active; specifically, the company can invalidate the link any number of hours prior to the rental departure, i.e., to prevent the customer from making last second changes.

- If you are not currently using the Booking Portal, then via the eWebRenter "Online Basics" tab, you can select some aspects of the user portal's theme to better match your company website, as well as upload your company logo. Booking Portal users configure their theme/logo via the Coppermine application.

## **CUSTOMER PORTAL: ONLINE REGISTRATION LINK NOTE FOR EMAIL**

Admin/Preferences/Defaults (System)

If a link to the Customer Portal is included when an email is generated on the EWR Rental form, this text will appear right above the link. So, for example, you may want to include text that encourages the customer to click the link and review their information.

#### **CUSTOMER PORTAL: EMAIL TEMPLATES**

When creating/modifying an email template (e.g., Admin/eMail/Find Templates, select a category then specific template), a dropdown with a label of "Link" is now included. This is a link to the Customer Portal (a.k.a. Customer Registration Form). Use this dropdown to select whether or not to include the link to the portal by default. As it is only a default, the agent can select either option at the time they generate the email on the Rental form.

|         | Email Message                                                                                                    |
|---------|----------------------------------------------------------------------------------------------------|
| Link:   | Includes Link to Customer Registration Form                                                                                                    |
| Subject | Does Not Include Link to Customer Registration Form                                                                                                    |
| CC      | BCC                                                                                                    |
| Text    | Hi [[FirstName]] [[LastName]],                                                                                                    |
|         | Thank you for contacting [[CompanyName]]. We received your reservation request. Attached<br>is our Reservation Form. If you agree to the terms, please sign and email the form back to us.<br>Also, by visiting the link below and completing the online Registration Form, you can help us to<br>expedite your trip preparations. |
|         | Thanks!<br>[[CompanyName]]<br>[[Address_Addr1]]<br>[[Address_City]] [[Address_State]], [[Address_PostalCode]]<br>Work: [[Phone]]<br>Fax: [[Fax]]                                                                                                    |
| Find    | EWR:R[[RCID]]  Delete Copy Cancel Save Save/Close                                                                                                    |

# CUSTOMER PORTAL: EMAIL LINK TO CUSTOMER

As above, when sending an email, the agent can decide to override the email template's default value for including the link as shown below.

| Fig.                                       |                                                                       |                         | Ren              | ital Form                                  |               |                |               |            | ×        |
|--------------------------------------------|-----------------------------------------------------------------------|-------------------------|------------------|--------------------------------------------|---------------|----------------|---------------|------------|----------|
| From: Universal RV Main Location           | ~                                                                     | To: Univer              | sal RV Ma        | in Location                                | ~             | Book Dat       | e: 10/        | 25/19      | Un-Book  |
| Gorsica, Bob                               | Res. ID:                                                              | 2105                    | Wait Lis         | t 🗌 Delivery 🗌                             | Calendar      | Estimate Detai | ls Final Deta | ails Notes | Rates    |
| Daze Off<br>Coachman C 26                  | On Line                                                               | Leave On:<br>Return On: | Monday<br>Tuesda | /, October 28, 2019<br>v. October 29, 2019 |               | by? Night      |               | Nights:    | 1        |
| < Select Another Vehicle >                 | 10/25/                                                                | 2019                    |                  |                                            |               |                | Base Renta    | al Cost:   | \$231.00 |
| Email Email Log Veh. Info Mi. Rate         | s Veh. Rates Ow                                                       | ner Cancel              | Drivers          |                                            | Contract Rec. | ] (Credit)     | or Increase   | Total:     | \$0.00   |
| Type: Reservation Request                  |                                                                       |                         |                  | Generate e-Mail                            |               | Base           | Rental Sub    | Total:     | \$231.00 |
| Subject: Completing your reservation       | with [[CompanyNar                                                     | nell                    |                  |                                            | Customer Info |                | Cleanir       | ng Fee:    | \$50.00  |
| Link : Include Link to Customer Rev        | istration Form                                                        |                         |                  |                                            | Cha. Customer | Prep Fee:      |               | ep Fee:    | \$175.00 |
| Hi [[First] Do NOT Include Link to Cust    | mer Registration F                                                    | orm                     |                  |                                            |               |                | Estimated     | d Miles Co | st       |
| Include Link to Customer Re                | gistration Form                                                       | onn                     |                  |                                            | Res. Req.     | 0.00           | 0.00          | 0.00 =     | \$0.00   |
| Reservation Form, If you agree to the term | <ol> <li>we received your res<br/>s, please sign and email</li> </ol> | the form back           | to us.           | ea is oar                                  | New Quote     | Optional I     | Equipment 7   | Fotal:     | \$0.00   |
|                                            |                                                                       |                         |                  |                                            | Q Cancelled   | Collision      | Damage W      | aiver:     | \$0.00   |
| Agent:                                     | ✓ L(                                                                  | ead ?                   |                  | ~                                          | Cancelleu     |                | Extra         | s Total:   | \$0.00   |

### CUSTOMER PORTAL: LINK DISPLAYED WITH MESSAGE

After clicking "Generate e-Mail", and then scrolling to the bottom of the *Message* field, you will see the link to the customer portal. This link is preceded by a default text message that you define under Admin/Preferences/Defaults/Online Registration Link Note for Email. In the example below, the message begins "Please follow..." and ends rental process:". Of course, you can change this message directly within the message field itself.

| Nan                                                | Bob Gorsica                                                                                                   | Email:                                                                                          | Bob@Gorsica.com                                                | Send                       |
|----------------------------------------------------|----------------------------------------------------------------------------------------------------|-------------------------------------------------------------------------------------------------|----------------------------------------------------------------|----------------------------|
| C                                                  | :C:                                                                                                    | BCC:                                                                                            |                                                                | Email                      |
| ubject: [                                          | Completing your reservation with De                                                                           | alership Software LLC test [EWI                                                                 | R2105;M645]                                                    |                            |
| lessage:                                           | Please follow the link below to UPD/<br>https://online.ewebrenter.com/645/L<br>2/985a9e9871c68050f61c6c2bbd01 | ATE YOUR PROFILE and expedite<br>IniversalRVDemo/1/rc/50be1621f<br>df0c59c4b90f9371804ff238761e | he rental process:<br>104140998dc4699c3e81ae504ca5<br>1f79ae16 | f11a3e636c19a2b783d7d591e7 |
| DOCUMENT                                           | S to ATTACH:                                                                                                  |                                                                                                 |                                                                | Document Date              |
| Reser                                              | vation Request                                                                                                |                                                                                                 |                                                                |                            |
| Actua                                              | I Charges                                                                                                    |                                                                                                 |                                                                |                            |
|                                                    | ge                                                                                                    |                                                                                                 |                                                                |                            |
| Dama                                               | 70                                                                                                    |                                                                                                 |                                                                |                            |
| Dama                                               | Charges                                                                                                    |                                                                                                 |                                                                |                            |
| Dama<br>Dama<br>Extra                              | Charges<br>ent                                                                                                |                                                                                                 |                                                                |                            |
| Dama<br>Dama<br>Extra<br>Paym<br>Quota             | Charges<br>ent<br>tion                                                                                        |                                                                                                 |                                                                |                            |
| Dama:<br>Dama:<br>Extra<br>Payme<br>Quota<br>Renta | Charges<br>ent<br>tion<br>I Contract                                                                          |                                                                                                 |                                                                |                            |
| Dama<br>Dama<br>Extra<br>Paym<br>Quota<br>Renta    | Charges<br>ent<br>tion<br>I Contract<br>rs\bobbyg\Documents\CONTRACTS                                         | Neservation Form.pdf                                                                            |                                                                | 9/25/2019                  |

# **CUSTOMER PORTAL: ONLINE BASICS**

# PATH: Admin/Company/Customer Portal / Booking Portal

The **Online Basics** fields are used for both the Customer and Booking portals. These values influence what the customer sees when they visit their user portal, and give you an opportunity to maintain your company's branding within the user portal.

|        |                                                                                                    | Custom                                                                                                    | ner Portal / Booking Por                                                                                                    | tal                                                                                                    | ×                                                                                                    |
|--------|----------------------------------------------------------------------------------------------------|----------------------------------------------------------------------------------------------------|----------------------------------------------------------------------------------------------------|----------------------------------------------------------------------------------------------------|----------------------------------------------------------------------------------------------------|
| Basics | Customer Portal:                                                                                                    | Basic Booking Portal                                                                                                    | BP: Check Out Form                                                                                                    |                                                                                                    |                                                                                                    |
| nks to | Company Website                                                                                                    | e<br>Include http:// or http                                                                                                    | s://                                                                                                    |                                                                                                    |                                                                                                    |
| Home/  | Rental Page URL:                                                                                                    | http://www.dealersh                                                                                                    | ipsoftware.net                                                                                                    |                                                                                                    |                                                                                                    |
| Co     | ontact Page URL:                                                                                                    | http://www.dealersh                                                                                                    | ipsoftware.net/contact                                                                                                    | t-us/                                                                                                    | -                                                                                                    |
| Custon | ner / Booking Port<br>Primary Color:                                                                                                    | al Theme Options —                                                                                                    | Select                                                                                                    |                                                                                                    |                                                                                                    |
|        | Secondary Color:                                                                                                    | #BB0000                                                                                                    | Select                                                                                                    |                                                                                                    |                                                                                                    |
| В      | ackground Color:                                                                                                    | #EEEEE                                                                                                    | Select                                                                                                    |                                                                                                    |                                                                                                    |
|        | Company Logo:                                                                                                    | eWebRenter_logo.pn                                                                                                    | g Browse                                                                                                    | Clear                                                                                                    |                                                                                                    |
|        |                                                                                                    |                                                                                                    |                                                                                                    |                                                                                                    |                                                                                                    |
|        |                                                                                                    |                                                                                                    |                                                                                                    |                                                                                                    |                                                                                                    |
|        |                                                                                                    |                                                                                                    |                                                                                                    |                                                                                                    |                                                                                                    |
|        |                                                                                                    |                                                                                                    |                                                                                                    |                                                                                                    |                                                                                                    |
|        |                                                                                                    |                                                                                                    |                                                                                                    |                                                                                                    |                                                                                                    |
|        |                                                                                                    |                                                                                                    |                                                                                                    |                                                                                                    |                                                                                                    |
|        |                                                                                                    |                                                                                                    |                                                                                                    |                                                                                                    | Sava / Close                                                                                                    |
| 3 r +  | asics and asics and asics and asics and asics and asics and a construction and a construction and a construc | asics Customer Portal:<br>hks to Company Websitu<br>lome/Rental Page URL:<br>Contact Page URL:<br>ustomer / Booking Port<br>Primary Color:<br>Secondary Color:<br>Background Color:<br>Company Logo: | Custom<br>asics Customer Portal: Basic Booking Portal<br>nks to Company Website<br>lome/Rental Page URL: http://www.dealersh<br>Contact Page URL: http://www.dealersh<br>Contact Page URL: http://www.dealersh<br>ustomer / Booking Portal Theme Options —<br>Primary Color: #004080<br>Secondary Color: #BB0000<br>Background Color: #EEEEE<br>Company Logo: eWebRenter_logo.pn | Customer Portal / Booking Portal<br>asics Customer Portal: Basic Booking Portal BP: Check Out Form<br>hks to Company Website<br>Include http:// or https://<br>lome/Rental Page URL: http://www.dealershipsoftware.net/contact<br>Contact Page URL: http://www.dealershipsoftware.net/contact<br>ustomer / Booking Portal Theme Options<br>Primary Color: #004080 Select<br>Secondary Color: #BB0000 Select<br>Background Color: #EEEEEE Select<br>Company Logo: eWebRenter_logo.png Browse | Customer Portal Basic       Booking Portal       BP: Check Out Form         asics       Customer Portal: Basic       Booking Portal       BP: Check Out Form         aks to Company Website       Include http:// or https://         Include http:// or https://       Include http:// or https://         Iome/Rental Page URL:       http://www.dealershipsoftware.net         Contact Page URL:       http://www.dealershipsoftware.net/contact-us/         ustomer / Booking Portal Theme Options       Select         Secondary Color:       #BB0000       Select         Background Color:       #EEEEE       Select         Company Logo:       eWebRenter_logo.png       Browse       Clear |

"Links to Company Website" contains required fields for URLs to your website which are used to navigate the user from a Portal back to your site.

- Ensure the *Home Page URL* field contains the URL to your main company website's home page. This is also used as a link behind your logo in the Booking Portal. Please include the http:// or https:// part as well.

- Ensure the *Contact Page URL* field contains the URL to your main company website's "Contact" page. Please include the http:// or https:// part as well.

Note: Modern browsers rank secure sites (e.g., https) higher than non-secure sites and are recommended.

"Theme Options" contains several fields related to the appearance of the Portals and are meant to help convey branding consistent with your Company's brand. You will find several fields: Primary Color, Secondary Color, Background Color, and Company Logo:

**Primary Color** is used for button background colors, border colors, etc., and is typically the darker color most associated with your brand.

- MUST be a darker color
- Should not be black

Secondary Color is used for hyperlinks and other highlighted information.

- Must NOT be black (which is used for general text) or white (which is typically used for the background)
- MUST be a medium or dark color that displays well against a white background

- Typically use the same color as is used on your main website for anchors/links when they are displayed against a white background

**Company Logo** is an image displayed in the *Customer* Portal's navigation area. It will be displayed with a maximum height of 80px. As a small logo, the image should be no larger than 100KB; acceptable formats are jpg/jpeg/png/gif.

**Note:** The logo image displayed for the **Booking** Portal is still the image uploaded to the Coppermine gallery. You may use the same image for both.

### **CUSTOMER PORTAL CONFIGURATION**

#### PATH: Admin/Company/Customer Portal / Booking Portal

The **Customer Portal: Basic** fields are used to control which fields are displayed to the customer when they visit their user portal, allowing them to enter/edit their information online.

| ₩.                                                                              |                                                                                                    | Custom                                                                             | er Portal / Booking Port                                                                                  | al                                                              |                                                                      |                                                                             | $\times$              |
|---------------------------------------------------------------------------------|----------------------------------------------------------------------------------------------------|------------------------------------------------------------------------------------|----------------------------------------------------------------------------------------------------|-----------------------------------------------------------------|----------------------------------------------------------------------|-----------------------------------------------------------------------------|-----------------------|
| Online Basics                                                                   | Customer Portal: Basic                                                                                                    | Booking Portal                                                                     | BP: Check Out Form                                                                                        |                                                                 |                                                                      |                                                                             |                       |
| The online Cu<br>process. Who<br>you can choo<br>want the cus<br>Hours prior to | istomer Portal form enab<br>en you generate a custo<br>se to hide, or display as<br>tomer to provide. Note<br>departure to lock form: | les your custom<br>mer email via th<br>optional or requi<br>e: A choice made<br>72 | er to enter/modify basi<br>e Rental form, you can<br>red, the portal's form fi<br>a here may be overridde | c profile info<br>choose to ir<br>elds depend<br>en if the fiel | rmation to ex<br>aclude a link t<br>ling on how n<br>d is required b | pedite the rent<br>o this portal. Be<br>nuch information<br>by the software | tal<br>alow,<br>n you |
| Field Descript                                                                  | tion                                                                                                    |                                                                                    |                                                                                                    | Hide                                                            | Optional                                                             | Required                                                                    |                       |
| First name of                                                                   | f customer                                                                                                    |                                                                                    |                                                                                                    | 0                                                               | 0                                                                    | ۲                                                                           |                       |
| Middle name                                                                     | of customer                                                                                                    |                                                                                    |                                                                                                    | ۲                                                               | 0                                                                    | 0                                                                           |                       |
| Last name of                                                                    | f customer                                                                                                    |                                                                                    |                                                                                                    | 0                                                               | 0                                                                    | ۲                                                                           |                       |
| Billing addres                                                                  | s street and number                                                                                                    |                                                                                    |                                                                                                    | 0                                                               | 0                                                                    | ۲                                                                           |                       |
| Billing addres                                                                  | s apt or suite                                                                                                    |                                                                                    |                                                                                                    | 0                                                               | ۲                                                                    | 0                                                                           |                       |
| Billing addres                                                                  | is city                                                                                                    |                                                                                    |                                                                                                    | 0                                                               | 0                                                                    | ۲                                                                           |                       |
| Billing addres                                                                  | s state                                                                                                    |                                                                                    |                                                                                                    | 0                                                               | 0                                                                    | ۲                                                                           |                       |
| Billing addres                                                                  | s postal code                                                                                                    |                                                                                    |                                                                                                    | 0                                                               | 0                                                                    | ۲                                                                           |                       |
| Billing addres                                                                  | s country                                                                                                    |                                                                                    |                                                                                                    | 0                                                               | 0                                                                    | ۲                                                                           |                       |
| Phone numb                                                                      | er of customer                                                                                                    |                                                                                    |                                                                                                    | 0                                                               | ۲                                                                    | 0                                                                           |                       |
| Mobile numb                                                                     | er of customer                                                                                                    |                                                                                    |                                                                                                    | 0                                                               | 0                                                                    | ۲                                                                           |                       |
| Email address                                                                   | s of customer                                                                                                    |                                                                                    |                                                                                                    | 0                                                               | 0                                                                    | ۲                                                                           |                       |
| Social Securit                                                                  | ty Number of customer                                                                                                    |                                                                                    |                                                                                                    | 0                                                               | 0                                                                    | ۲                                                                           |                       |
| Name of bus                                                                     | iness for billing                                                                                                    |                                                                                    |                                                                                                    | 0                                                               | ۲                                                                    | 0                                                                           |                       |
| Number of a                                                                     | dults                                                                                                    |                                                                                    |                                                                                                    | 0                                                               | 0                                                                    | ۲                                                                           |                       |
| Number of c                                                                     | hildren                                                                                                    |                                                                                    |                                                                                                    | 0                                                               | 0                                                                    | ۲                                                                           |                       |
| Number of p                                                                     | ets                                                                                                    |                                                                                    |                                                                                                    | 0                                                               | ۲                                                                    | 0                                                                           |                       |
| Preferred co                                                                    | ntact method                                                                                                    |                                                                                    |                                                                                                    | 0                                                               | 0                                                                    | ۲                                                                           |                       |
| Preferred co                                                                    | ntact time of day                                                                                                    |                                                                                    |                                                                                                    | 0                                                               | ۲                                                                    | 0                                                                           |                       |
| Drivers licens                                                                  | e number                                                                                                    |                                                                                    |                                                                                                    | 0                                                               | 0                                                                    | ۲                                                                           | v                     |
|                                                                                 |                                                                                                    |                                                                                    |                                                                                                    |                                                                 |                                                                      | Save /                                                                      | Close                 |

When you send an email to a customer via the EWR Rental form, you can choose to include a link to the Customer Portal. (When creating an email template, you may choose to add this link by default, though you may also over-ride the default option when generating the email.) When the customer clicks on the link in the email they receive, they will be taken to an online form where they have an option to review, add or edit information about themselves, such as their current address, Social Security Number, etc.. They will **not** be able to alter their **last name** or **email address** via their portal.

If you are also using the Booking Portal, there is a similar set of options for the *Checkout form* the customer sees when renting a vehicle. Using these two forms, you can decide how much information to capture when the customer initially requests a rental, versus after the request is reviewed by you. For example, you may

want to ask the customer to enter minimal information in the Booking Portal, then when you have reviewed their request, ask them to enter detailed information via the Customer Portal.

Using the remaining **Customer Portal radio buttons**, you decide which information you want the customer to submit via the Customer Portal. Information that the customer had previously submitted and was stored in your database will be displayed so that the customer does not have to re-enter information, although they may do so to update their data.

Simply tick the radio buttons for each field so that the form meets your needs. There are three choices:

- Hide: The field will not be displayed
- Optional: The field is displayed, but the user is not required to enter information into the field
- Required: The field is displayed, and the user must enter information into the field before proceeding

**"Hours prior to departure to lock form"** defaults to 72 (three days). You may not want your customer to be able to make online changes when it is close to their departure time, but rather have them call you directly. This feature allows you to set the number of hours prior to their departure time that any customer will be able to make online changes.

# **Dashboard: Quotes**

*Request Details tab*: Reorganized and added a field for Pets; Added a field displaying the number of travelers (seatbelts) requested. Please ensure that the number of passengers (Adults + Children) and seatbelts match, or contact the customer to confirm.

Optional Equipment Requested tab: Now displays equipment requested via the Booking Portal

Additional Notes tab: Now scrollable

Developer tab: Visible only to those in the Developer Security group

| est Details Optional Equipment  | Requested              | Additional Notes | Develop     | er        |     |         |  |
|---------------------------------|------------------------|------------------|-------------|-----------|-----|---------|--|
| Call Date Time:                 | Fri 10/25/1            | 19 11:28 AM      |             |           |     |         |  |
| Entered By:                     |                        |                  |             | ~         |     |         |  |
| Assigned To:                    | Re                     | servation Taker  |             | ~         |     |         |  |
| Depart from:                    | Univer                 | sal RV Main Loca | tion        | ~         |     |         |  |
| First Name:                     | Bob                    |                  |             |           |     |         |  |
| Last Name:                      | Gorsica                |                  |             |           |     |         |  |
| Street Address:                 | 85 Industr             | ial Cr.          |             |           |     |         |  |
| City:                           | Lincoln                |                  |             |           |     |         |  |
| State:                          | RI                     |                  |             |           |     |         |  |
| Zip:                            | 02865                  |                  |             |           |     |         |  |
| Phone:                          |                        |                  |             |           |     |         |  |
| Cell Phone:                     |                        |                  |             |           |     |         |  |
| Email:                          | Bob@Gorsi              | ica.com          |             |           | Sen | d Email |  |
| low did you hear about Us:      | Website                |                  |             | ~         |     |         |  |
| Departure Date:<br>Return Date: | 10/28/201<br>10/29/201 | 9                |             |           |     |         |  |
| Vehicle Class:                  | C 26                   |                  |             |           |     |         |  |
| Vehicle:                        |                        |                  |             |           |     |         |  |
| Selected Destination:           |                        |                  |             |           |     | ~       |  |
| Alternate Destination:          | Cambridge              |                  |             | Mi        | :   | 55      |  |
| Adults:                         | 2                      | Travelers (Se    | eatbelts) F | lequested | 2   |         |  |
| Children:                       | 0                      |                  |             |           |     |         |  |
| Pets:                           | 0                      |                  |             |           |     |         |  |

# **Rental Form**

In addition to Adults and Children, a dropdown for Pets is now included.

|                                                                                                    |                                                                                                    |             | Rental Form                                                                              | 1                                                |                                        |                              |                                                                                                    | ×                                                                                                    |
|----------------------------------------------------------------------------------------------------|----------------------------------------------------------------------------------------------------|-------------|------------------------------------------------------------------------------------------|--------------------------------------------------|----------------------------------------|------------------------------|----------------------------------------------------------------------------------------------------|----------------------------------------------------------------------------------------------------|
| From: Universal RV Main Location                                                                                                    | V                                                                                                    | To: Univ    | versal RV Main Locat                                                                     | ion                                              | ~                                      | Book Date:                   | 10/25/19                                                                                                    | Un-Book                                                                                                    |
| Gorsica, Bob                                                                                                    | Res. ID:                                                                                                  | 2105        | Wait List                                                                                | Delivery                                         | Calendar                               | Estimate Details             | Final Details Note                                                                                                    | s Rates                                                                                                    |
| Daze Off                                                                                                    |                                                                                                    | Leave On    | n: Monday, Octob                                                                         | er 28, 2019                                      |                                        | by? Night                    | Nights:                                                                                                    | 1                                                                                                    |
| Coachman C 26                                                                                                    | On Line                                                                                                   | Return O    | n: Tuesday, Octol                                                                        | ber 29, 201                                      | 9 🔲 🕄                                  | Avera                        | ge Nightly Rate:                                                                                                    | \$231.00                                                                                                    |
| < Select Another Vehicle >                                                                                                    | 10/25/                                                                                                    | 2019        |                                                                                          |                                                  | hanned hanned                          | В                            | ase Rental Cost:                                                                                                    | \$231.00                                                                                                    |
| Email Email Log Veh. Info Mi. R                                                                                                    | ates Veh. Rates Ow                                                                                        | ner Canc    | cel Drivers                                                                              |                                                  | Contract Rec.                          | (Credit) o                   | r Increase Total:                                                                                                    | \$0.00                                                                                                    |
| Type:                                                                                                    |                                                                                                    |             | Genera                                                                                   | to o Mail                                        |                                        | Base R                       | lental Sub Total:                                                                                                    | \$231.00                                                                                                    |
| Subject:                                                                                                    |                                                                                                    |             | Genera                                                                                   |                                                  | Customer Info                          |                              | Cleaning Fee:                                                                                                    | \$50.00                                                                                                    |
| Link :                                                                                                    |                                                                                                    |             |                                                                                          |                                                  | Cha. Customer                          |                              | Prep Fee:                                                                                                    | \$175.00                                                                                                    |
|                                                                                                    |                                                                                                    |             |                                                                                          |                                                  |                                        | 1                            | Estimated Miles C                                                                                                    | ost                                                                                                    |
|                                                                                                    |                                                                                                    |             |                                                                                          |                                                  | Res. Req.                              | 0.00 (                       | 0.00 0.00                                                                                                    | = \$0.00                                                                                                    |
|                                                                                                    |                                                                                                    |             |                                                                                          |                                                  | New Quote                              | Optional Eq                  | uipment Total:                                                                                                    | \$0.00                                                                                                    |
|                                                                                                    |                                                                                                    |             |                                                                                          |                                                  | Occurrented                            | Collision D                  | amage Waiver:                                                                                                    | \$0.00                                                                                                    |
| The second second |                                                                                                    |             |                                                                                          | 10000                                            |                                        |                              |                                                                                                    |                                                                                                    |
| Agence Reservation Taker                                                                                                    | ·                                                                                                    | ead ?       |                                                                                          | ~                                                |                                        |                              | Extras Total:                                                                                                    | \$0.00                                                                                                    |
| Destination Equip. Insur. Paymts                                                                                                    | s Credits Special O                                                                                       | ut IN Ex    | tras/Taxed Extras                                                                        | No/Tax E                                         | xp. Refund                             |                              | Extras Total:<br>Rental Total:                                                                                                    | \$0.00<br>\$456.00                                                                                                    |
| Destination Equip. Insur. Paymts Destination ID                                                                                                    | s Credits Special O Destination                                                                           | ead ?       | tras/Taxed Extras                                                                        | No/Tax E                                         | xp. Refund                             |                              | Extras Total:<br>Rental Total:<br>Sales Tax:                                                                                                    | \$0.00<br>\$456.00<br>\$28.50                                                                                          |
| Destination Equip. Insur. Paymts Destination ID Add                                                                                                    | s Credits Special O<br>Destination                                                                        | ut IN Ex    | tras/Taxed Extras                                                                        | No/Tax E<br>s Childr                             | xp. Refund                             | Renta                        | Extras Total:<br>Rental Total:<br>Sales Tax:<br>I Total w Tax:                                                                                                    | \$0.00<br>\$456.00<br>\$28.50<br>\$484.50                                                                              |
| Destination Equip. Insur. Paymts Destination ID Add Cambridge No Smoking of any thing Allowed. 0                                                                                                    | s Credits Special O Destination Or a \$250, deoderizing                                                   | ut IN Ex    | tras/Taxed Extras<br>Est. Miles Adult<br>55 2<br>UNIT MUST BE RET                        | No/Tax E<br>s Childr                             | xp. Refund                             | Renta                        | Extras Total:<br>Rental Total:<br>Sales Tax:<br>I Total w Tax:<br>Security Deposit:                                                                                                | \$0.00<br>\$456.00<br>\$28.50<br>\$484.50<br>\$800.00                                                                  |
| Destination Equip. Insur. Paymts<br>Destination ID<br>Add Cambridge<br>No Smoking of any thing Allowed. O<br>CONDITION AS PICKED UP. Fuel ful                                                                                                    | s Credits Special O<br>Destination<br>Or a \$250. deoderizing<br>II, Holding tanks dump                   | g charge. U | tras/Taxed Extras<br>Est. Miles Adult<br>55 2<br>UNIT MUST BE RET                        | No/Tax E<br>s Childr<br>0<br>URNED IN S          | xp. Refund<br>ren Pets<br>v 0 v<br>SAM | Renta<br>Rental              | Extras Total:<br>Rental Total:<br>Sales Tax:<br>I Total w Tax:<br>Security Deposit:<br>Total w Deposit:                                                                            | \$0.00<br>\$456.00<br>\$28.50<br>\$484.50<br>\$800.00<br>\$1,284.50                                                    |
| Destination Equip. Insur. Paymts Destination ID Add Cambridge No Smoking of any thing Allowed. ( CONDITION AS PICKED UP. Fuel ful                                                                                                    | 5 Credits Special O<br>Destination<br>Or a \$250. deoderizing<br>II, Holding tanks dump                   | g charge. U | tras/Taxed Extras<br>Est. Miles Adult<br>55 2<br>UNIT MUST BE RET                        | S No/Tax E<br>S Childs                           | xp. Refund<br>ren Pets                 | <mark>Renta</mark><br>Rental | Extras Total:<br>Rental Total:<br>Sales Tax:<br>I Total w Tax:<br>Security Deposit:<br>Total w Deposit:<br>Revenue Per Mile                                                        | \$0.00<br>\$456.00<br>\$28.50<br>\$484.50<br>\$800.00<br>\$1,284.50<br>\$8.29                                          |
| Agenci Reservation Taker         Destination       Equip.       Insur.       Paymts         Destination ID       Cambridge         Add       Cambridge         No Smoking of any thing Allowed. CONDITION AS PICKED UP. Fuel full                                                                                                    | s Credits Special O<br>Destination<br>Or a \$250. deoderizing<br>II, Holding tanks dump                   | ut IN Ex    | tras/Taxed Extras<br>Est. Miles Adult<br>55 2<br>UNIT MUST BE RET                        | No/Tax E<br>s Childr<br>0<br>URNED IN S          | xp. Refund<br>ren Pets                 | Renta<br>Rental              | Extras Total:<br>Rental Total:<br>Sales Tax:<br>I Total w Tax:<br>Security Deposit:<br>Total w Deposit:<br>Revenue Per Mile<br>Payments Total:                                     | \$0.00<br>\$456.00<br>\$28.50<br>\$484.50<br>\$800.00<br>\$1,284.50<br>\$8.29<br>\$0.00                                |
| Destination Equip. Insur. Paymts<br>Destination ID<br>Add Cambridge<br>No Smoking of any thing Allowed. C<br>CONDITION AS PICKED UP. Fuel ful                                                                                                    | s Credits Special O<br>Destination<br>Or a \$250. deoderizing<br>II, Holding tanks dump                   | ut IN Ex    | tras/Taxed Extras<br>Est. Miles Adult<br>55 2<br>UNIT MUST BE RET                        | S No/Tax E<br>S Childi<br>O<br>URNED IN S        | xp. Refund<br>ren Pets<br>SAM          | Renta<br>Rental              | Extras Total:<br>Rental Total:<br>Sales Tax:<br>I Total w Tax:<br>Security Deposit:<br>Total w Deposit:<br>Revenue Per Mile<br>Payments Total:<br>Balance:                         | \$0.00<br>\$456.00<br>\$28.50<br>\$484.50<br>\$800.00<br>\$1,284.50<br>\$8.29<br>\$0.00<br>\$1,284.50                  |
| Destination Equip. Insur. Paymts<br>Destination ID<br>Add Cambridge<br>No Smoking of any thing Allowed. I<br>CONDITION AS PICKED UP. Fuel ful                                                                                                    | s Credits Special O<br>Destination<br>Or a \$250. deoderizin<br>II, Holding tanks dump                    | ut IN Ex    | tras/Taxed Extras<br>Est. Miles Adult<br>55 2<br>UNIT MUST BE RET                        | No/Tax E<br>s Childa                             | xp. Refund                             | Renta<br>Rental<br>I         | Extras Total:<br>Rental Total:<br>Sales Tax:<br>I Total w Tax:<br>Security Deposit:<br>Total w Deposit:<br>Revenue Per Mile<br>Payments Total:<br>Balance:<br>E                    | \$0.00<br>\$456.00<br>\$28.50<br>\$484.50<br>\$800.00<br>\$1,284.50<br>\$8.29<br>\$0.00<br>\$1,284.50<br>Days Until: 0 |
| Agenc Reservation Taker         Destination       Equip.       Insur.       Paymts         Destination ID       Cambridge         Add       Cambridge         No Smoking of any thing Allowed.       Condition ID         CONDITION AS PICKED UP. Fuel full         Fax Cover       Custom Fax       O                                                                                                    | s Credits Special O<br>Destination<br>Or a \$250. deoderizing<br>II, Holding tanks dump<br>Check Out Form | g charge. L | tras/Taxed Extras<br>Est. Miles Adult<br>55 2<br>UNIT MUST BE RET<br>Print Cancel Policy | V<br>NO/Tax E<br>S Child<br>V<br>O<br>URNED IN S | xp. Refund<br>ren Pets<br>O SAME       | Renta<br>Rental              | Extras Total:<br>Rental Total:<br>Sales Tax:<br>I Total w Tax:<br>Security Deposit:<br>Total w Deposit:<br>Revenue Per Mile<br>Payments Total:<br>Balance:<br>E<br>Rental Contract | \$0.00<br>\$456.00<br>\$28.50<br>\$484.50<br>\$800.00<br>\$1,284.50<br>\$8.29<br>\$0.00<br>\$1,284.50<br>bays Until: 0 |

End of Version 10.49